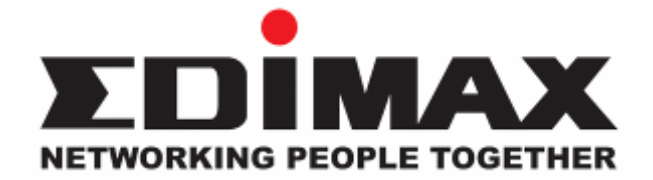

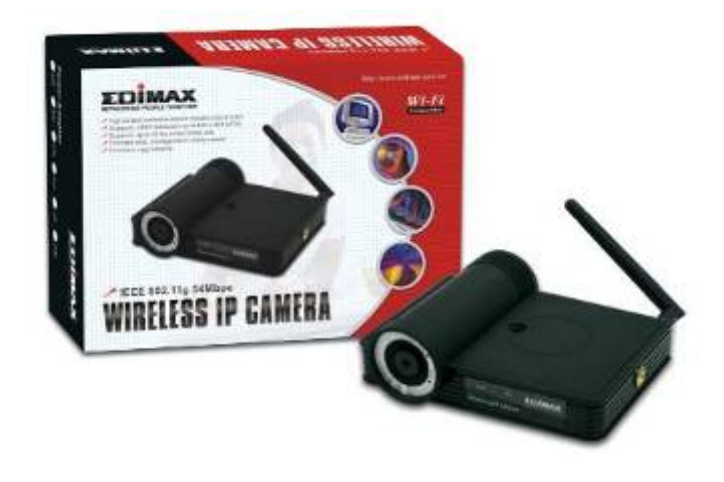

## 802.11g Wireless Internet Camera

User Manual

## Version: 1.0

## Released Date: Jan., 2005

## Contents

| 1. | Introduc             | tion        |                           | 1  |
|----|----------------------|-------------|---------------------------|----|
| 2. | Package              | e Conten    | t                         | 1  |
| 3. | System               | Requiren    | າent                      | 1  |
| 4. | Hardwai              | e Installa  | ition                     | 2  |
|    | 4.1.                 | LED and     | Focusing                  | 2  |
|    | 4.2.                 | Camera      | Ports                     | 3  |
|    | 4.3.                 | Installatio | n Procedure               | 4  |
| 5. | Software             | e Installa  | tion                      | 5  |
| 6. | Using th             | e Admini    | strator Utility           | 10 |
|    | 6.1.                 | General     | Setting                   | 11 |
|    | 6.2.                 | Detail Se   | tting                     | 12 |
|    | 6.2.1                | . Netv      | v ork Setting             | 14 |
|    | 6.2.2                | . Wire      | ess Setting               | 15 |
|    | 6.2.3                | . E-N       | ail Setting               | 19 |
|    | 6.2.4                | . Res       | olution                   | 20 |
|    | 6.2.5                | . Adv       | anced Setting             | 21 |
|    | 6.2.6                | . Pas       | sw ord                    | 22 |
|    | 6.2.7                | . Тоо       | s                         | 23 |
|    | 6.2.8                | . Abc       | ut                        | 24 |
|    | 6.3.                 | Setting V   | √izard                    | 25 |
| 7. | Using th             | e Camer     | a Viewer                  | 27 |
|    | 7.1.                 | Panel Int   | roduction                 | 27 |
|    | 7.2.                 | Camera      | Buttons                   | 28 |
|    | 7.3. Camera Status   |             | Status                    | 29 |
|    | 7.4. Control Buttons |             | 29                        |    |
|    | 7.5. Video Recording |             | 31                        |    |
|    | 7.6.                 | Change      | Resolution                | 32 |
|    | 7.7.                 | View Fou    | Ir Cameras Simultaneously | 33 |
|    | 7.8.                 | View er L   | tility Setting            | 33 |
|    | 7.8.1                | . Sett      | ing                       | 34 |
|    | 7.8.2                | . Rec       | ording                    | 36 |

|     | 7.8.3    | Status         |                                    |    |
|-----|----------|----------------|------------------------------------|----|
|     | 7.8.4    | Genera         | l                                  |    |
|     | 7.8.5    | About          |                                    |    |
|     | 7.9.     | Playback       |                                    | 41 |
|     | 7.10.    | Rotate Video   | )                                  |    |
| 8.  | Web Co   | nnection and   | d Setup                            | 44 |
|     | 8.1.     | Camera Sett    | ing                                | 45 |
|     | 8.2.     | Netw ork Set   | ting                               |    |
|     | 8.3.     | Wireless Set   | ting                               |    |
|     | 8.4.     | Passw ord Se   | etting                             | 53 |
| 9.  | Frequen  | tly Asked Qu   | uestions                           | 55 |
| 10. | Technica | al Specificati | ons                                | 56 |
| 11. | Appendi  | A Router/C     | Sateway Setup for Internet Viewing | 57 |
| 12. | Appendi  | k B Viewing    | via UPnP in Windows XP             | 59 |

## 1. Introduction

Thank you for choosing the Internet Camera. This Internet Camera sends live video through 10/100 Mbps wired or 54 Mbps 11g wireless network to a web browser or camera view er across Internet anyw here in the world! This compact, self-contained unit lets you keep an eye on your home, your kids, and your workplace—w hatever's important to you.

How does the Camera do all of this? Unlike standard "web cams" that require an attached PC, the Internet Camera can connect directly to a network. The Motion JPEG video compression produces a high quality, high-frame rate, 640 x 480 video stream.

The included Camera View er utility lets you record the video stream to your local hard drive, "live" or on a predetermined schedule.

Use the instructions in this Guide to help you integrate the Camera into your network. These instructions should be all you need to get the most out of the Internet Camera.

## 2. Package Content

- One Internet Camera
- One Antenna
- One Pow er Adapter
- One Camera Stand
- One 100M Category 5 Ethernet Cable
- One Quick Installation Guide
- One CD (Including Manual/Utility/Driver)

If any of the above items are missing, please contact your supplier.

## 3. System Requirement

System requirement for PC, MAC or Notebook PC to access the Internet Camera are:

- OS System: Windows 98SE, Me, NT, 2000, XP, Server 2003
- CPU: Intel Pentium III 750 MHz above or Intel Celeron 1 GHz above
- Memory Size: 128MB (256MB recommended)
- VGA Card Resolution: 800 x 600 or above

## 4. Hardware Installation

#### 4.1. LED and Focusing

The Camera head and its focus ring allow you to modify the aim and focus of the Camera. To adjust the Camera's focus, rotate the dark focus ring.

There are four LEDs indicating the camera status and networking status.

#### Monitoring

When someone is viewing the camera, the LED will light.

Ready

When the camera is pow er on and ready for access, the LED will light.

• WLAN

When the Internet Camera is linking to a Wireless LANAP or a Wireless Station, the LED is lighting. The LED is flashing when video is transmitted or received through wireless network.

• LAN

When the Internet Camera is linking to wired network, the LED is lighting. The LED is flashing when video is transmitted or received through wired network.

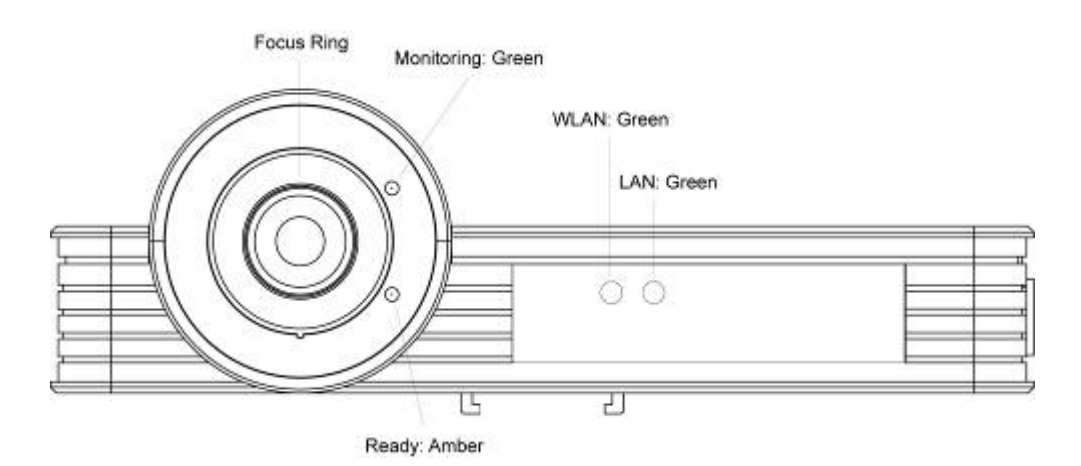

#### 4.2. Camera Ports

The Camera features three ports and a Reset button.

#### Antenna Connector

This round connection is standard Reverse SMA connector where any antennas with Reverse SMA connector can connect to the Internet Camera.

• Power

The Pow er port is where you can connect the pow er adapter.

• LAN

The LAN port is where you can connect the Ethernet network cable.

- Reset
  - If problems occur with your Internet Camera, press the reset button with a pencil tip (for less than 2 seconds) and the Internet Camera will re-boot itself, keeping your original configurations.
  - 2. If problems persist or you experience extreme problems or you forgot your password, press the reset button for longer than 5 seconds and the Internet Camera will reset itself to the factory default settings (warning: your original configurations will be replaced with the factory default settings).

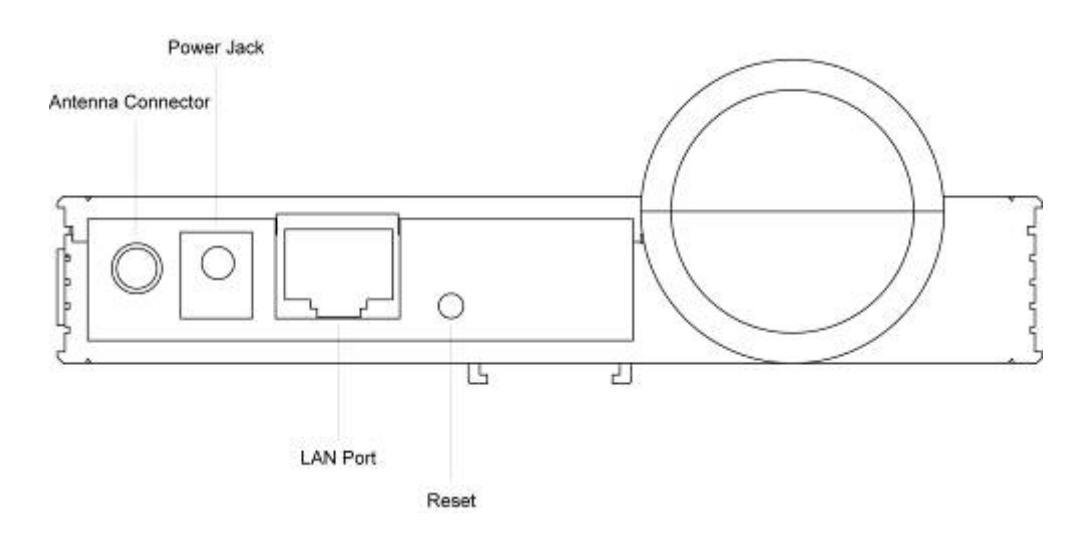

#### 4.3. Installation Procedure

- 1. Unpack the Internet Camera package and verify that all the items listed in the Chapter 2 are provided.
- 2. Connect the Internet Camera to your network by attached the network cable from the sw itch/router to the UTP port of the Internet Camera.
- 3. Connect the power adapter to the Internet Camera and plug the power adapter to power outlet. The Internet Camera will be powered on. When the Internet Camera is ready, the Ready LED will show orange color.

**Note**: It is highly recommended to use the power adapter shipped with the Internet Camera, do NOT use any other power adapter from any sources.

## 5. Software Installation

Follow the simple steps below to run the Install Wizard to guide you quickly through the Installation process. The follow ing installation is implemented in Windows XP. The installation procedures in Windows 98SE/Me/2000/Server 2003 are similar.

- Insert the CD shipped along with the Internet Camera into your CD-ROM drive. The "Autorun.exe" program should be executed automatically. If not, run "Autorun.exe" manually from "Autorun" folder in the CD.
- The Install Wizard will show four selections, select the program you want to install or click "Exit" to install the program later. The following installation steps are the demonstration of "IC-1000/Wg" and "Click To Setup".

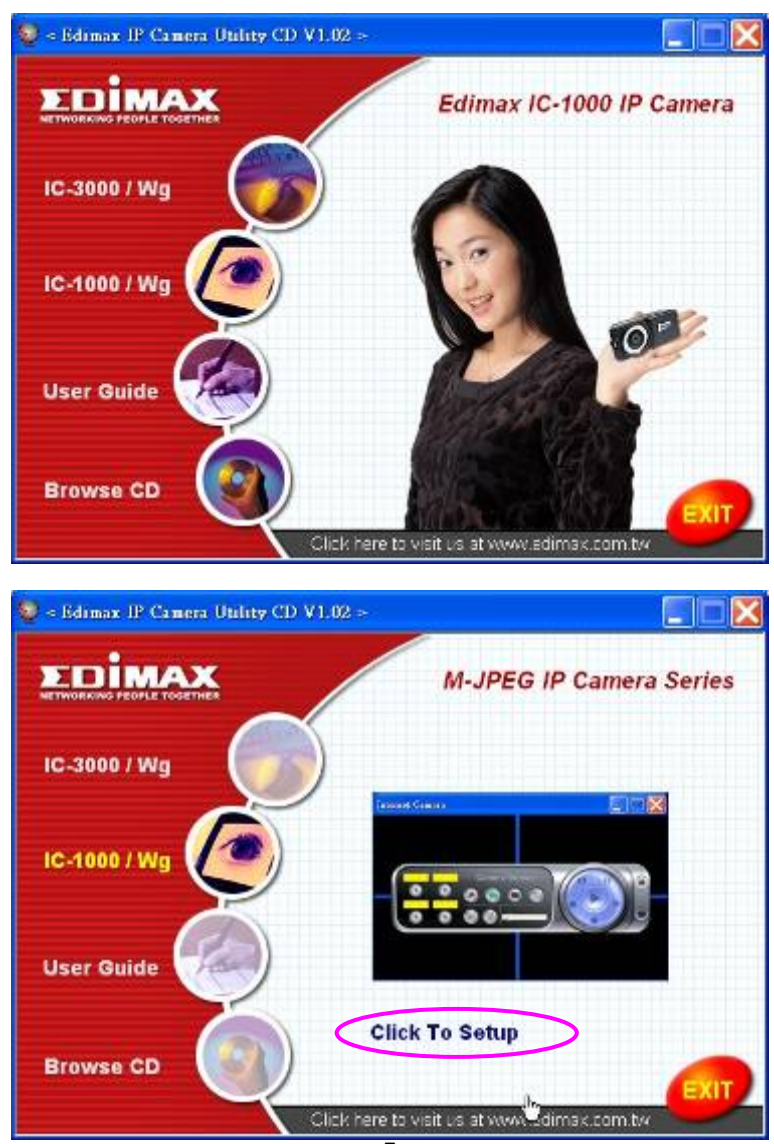

3. The system will start the installation procedures. Click "Next" to continue installation.

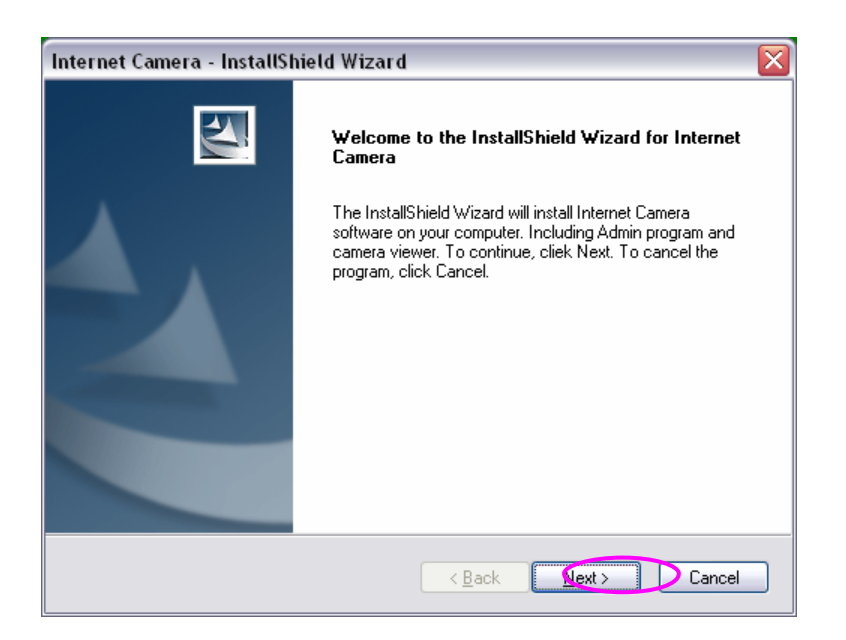

4. If you wish to install the software program in an alternate location, click "Change"; otherwise click "Next" to move on to the next step.

| Internet C            | amera - InstallShield Wizard                                    |               |        |
|-----------------------|-----------------------------------------------------------------|---------------|--------|
| Choose D<br>Select fo | Destination Location<br>Ider where setup will install files.    |               | X      |
|                       | Install Internet Camera to:<br>C:\Program Files\Internet Camera |               | Change |
| InstallShield -       |                                                                 | < Back Next > | Cancel |

5. Click "Install" to start installing the program.

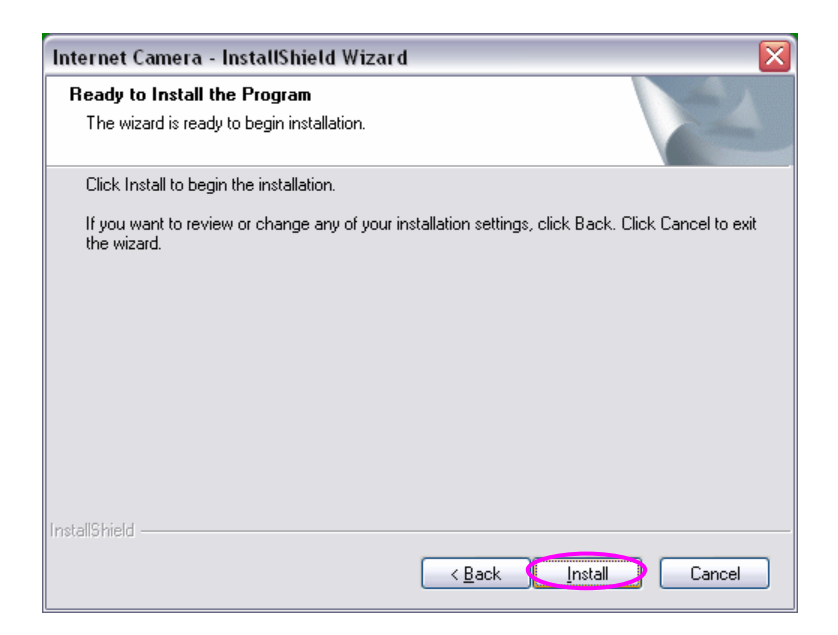

6. The system will install the program automatically.

| Internet Camera - InstallShield Wizard                        | X      |
|---------------------------------------------------------------|--------|
| Setup Status                                                  |        |
| Internet Camera Setup is performing the requested operations. |        |
| Installing                                                    |        |
| C:\Program Files\Internet Camera\util\util.exe                |        |
|                                                               |        |
| InstallShield                                                 | Cancel |

7. Click "Finish" to complete the software installation.

| Internet Camera - InstallShield Wizard |                                                                                                    |  |
|----------------------------------------|----------------------------------------------------------------------------------------------------|--|
|                                        | InstallShield Wizard Complete<br>The InstalShield Wizard has successfully installed Internet<br>Camera software. Click Finish to exit the wizard. |  |
| K Back Finish Cancel                   |                                                                                                    |  |

8. When the installation is completed. The system will auto run "Administrator Utility". On the Internet Camera first page, the cameras found in the network are listed in the left window. Choose the one you want to configure and click "Setting Wizard" to proceed.

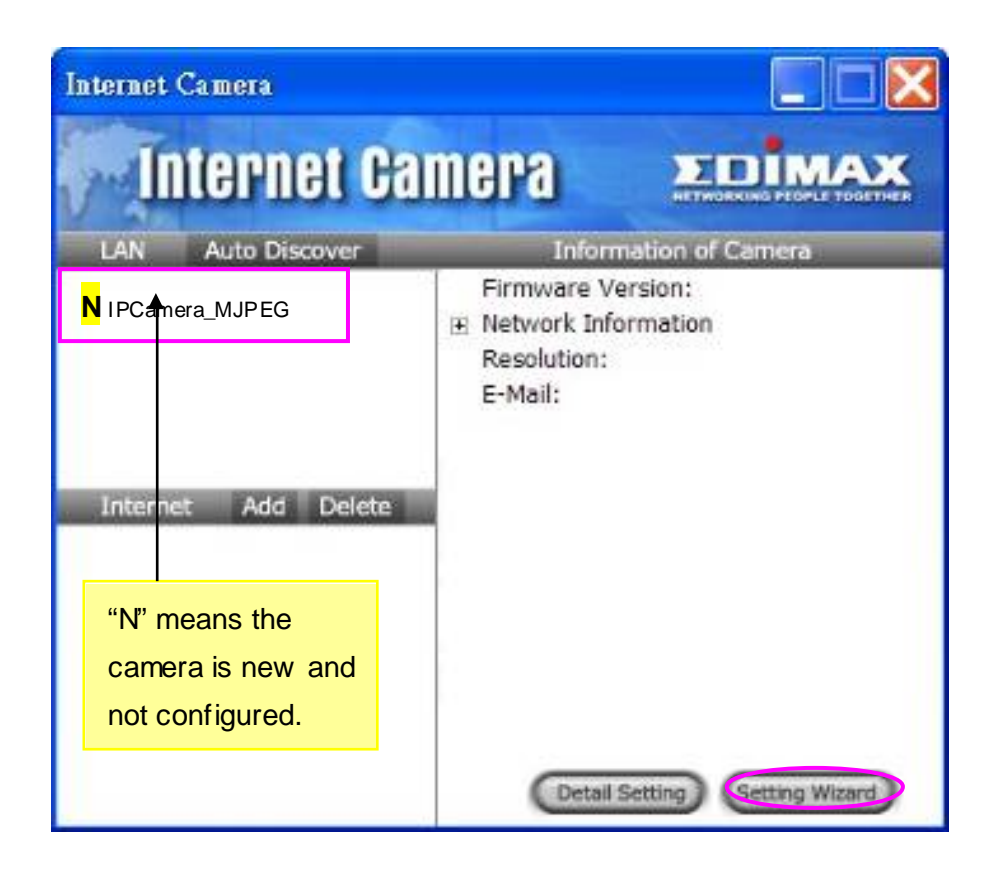

9. Please enter the default passw ord "1234" and click "OK" to login to the IP setup page.

| Input the Password 🛛 🛛 🔀 |   |  |
|--------------------------|---|--|
| Name: admin              | _ |  |
| Password:                |   |  |
|                          |   |  |

10. Internet Camera is working through the network (TCP/IP Protocol). The IP address setting must be correct, or you cannot access to the camera. The wizard program will detect the IP address status of your network automatically and suggest a free IP address for the Camera. You can accept the suggested value or enter the value manually. If you enter the value manually, please be aw are that the "Subnet Mask" must be the same for both the camera and the PC. Click "Finish" to apply the configuration.

| Internet Camera Config Wizard 🛛 🛛 🔀 |                     |  |
|-------------------------------------|---------------------|--|
|                                     |                     |  |
| Internet Camera Name:               | IPCamera_MJPEG      |  |
| IP Address:                         | 192.168.2.250       |  |
| Subnet Mask:                        | 255 . 255 . 255 . 0 |  |
| Gateway:                            | 0.0.0.0             |  |
| Video Port:                         | 4321                |  |
|                                     | Cancel              |  |
|                                     |                     |  |

11. This wizard will pop up a window to ask you if you want to run the "Camera View er" and see the video of the Camera immediately. Select "OK" to run "Camera View er".

| Run Camera Viewer 🛛 🛛 🔀            |        |  |
|------------------------------------|--------|--|
| Do you want to Run Camera Viewer ? |        |  |
| ОК                                 | Cancel |  |

12. The "Camera View er" will show the video automatically. Congratulations, you can use the camera through the network to view the video from now on.

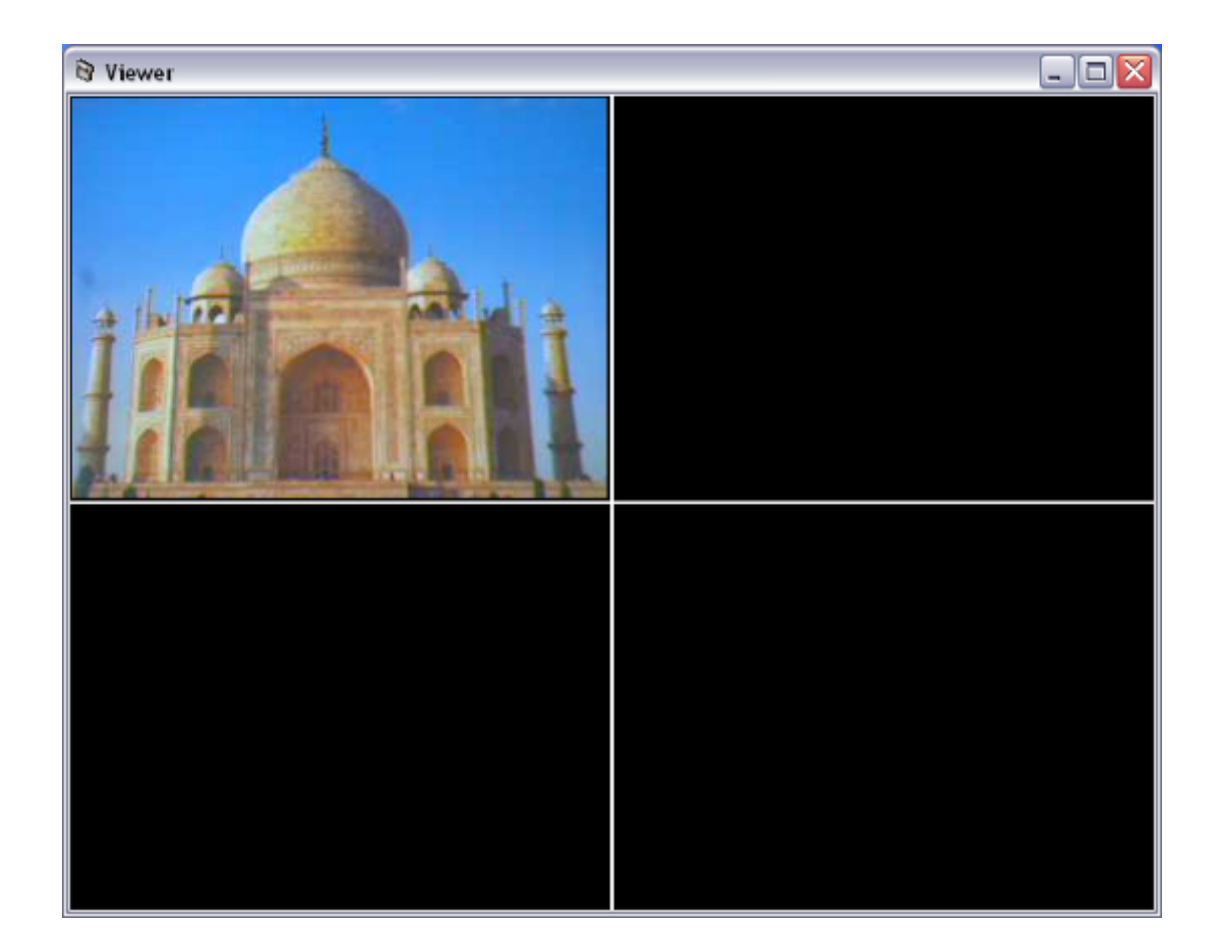

## 6. Using the Administrator Utility

The Administrator Utility allows users to search and setup the cameras located within the Intranet or on the Internet. From the utility, users can view all the information of the selected camera; furthermore, it provides a setting wizard, which can guide users to add the camera to the network easily and promptly.

There are two ways to run the Administrator Utility as follows.

- 1. Click "Start", select "Programs\IP Camera\Admin Utility" to run the utility.
- 2. Click the "IP Camera Admin" icon to run the utility.

Once the utility is started, it will search all the cameras within the network. To do more settings, please refer to the description in the following sections.

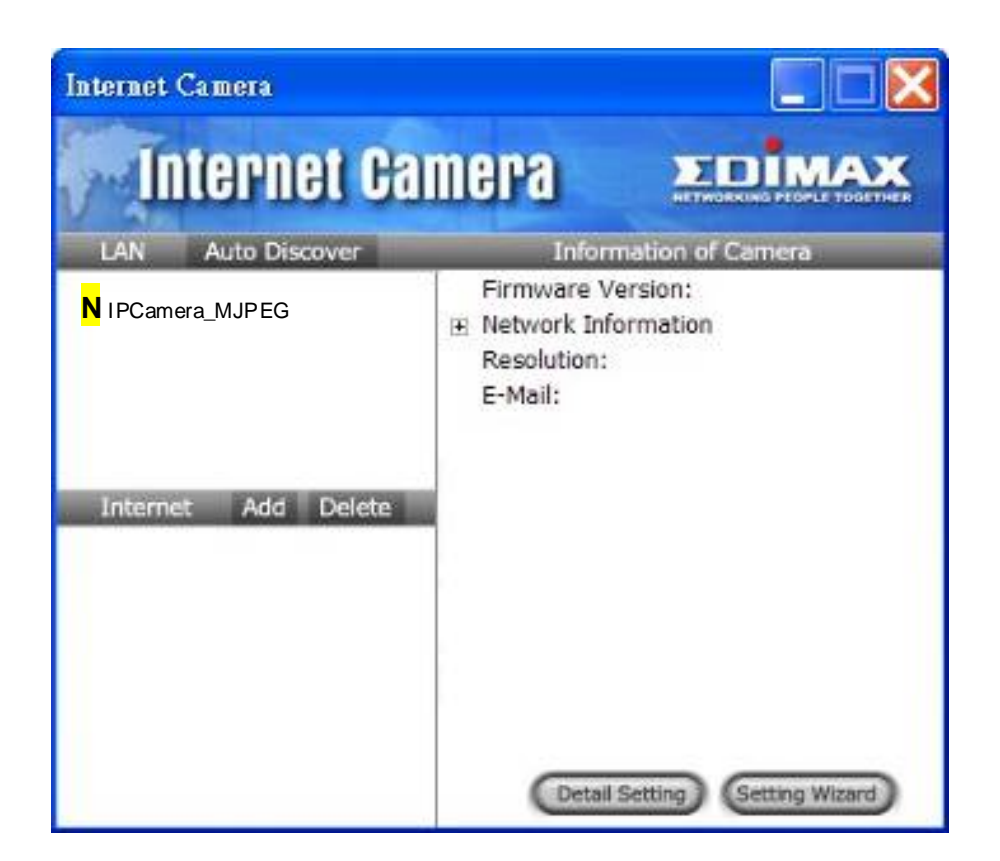

#### 6.1. General Setting

| LAN           |                                                                                                    |  |
|---------------|----------------------------------------------------------------------------------------------------|--|
| Auto Discover | Click the button will search the camera within the network automatically.                                                                                                    |  |
| Camera List   | The list show s the camera name and the setup status of the camera.          N IPCamera_MJPEG       It means the camera is in the default setting.         IPCamera_MJPEG       It means the camera is configured before. |  |
|               |                                                                                                    |  |
| Internet      |                                                                                                    |  |
| Add           | Click "Add" will appear a window for you to enter the IP Address of the camera on the Internet.                                                                                                    |  |
| Delete        | Click "Delete" to delete the camera from the list.                                                                                                    |  |

| Camera List           | The list show s the camera name and the connect status of the camera.<br>D Unknown Camera 1 It means the camera is disconnected or not in the Internet.<br>$M$ IPCamera_MJPEG It means the camera is connected.      |
|-----------------------|----------------------------------------------------------------------------------------------------|
| Information of Camera |                                                                                                    |
| Camera Information    | It displays all information of the selected camera. The information includes Firmw are Version, Netw ork Information, IP Address, UPn P Setting, DDNS Setting, Wireless Setting, Resolution and E-mail setting, etc. |
| Camera Setting        |                                                                                                    |
| Detail Setting        | Click "Detail Setting" to do more setting of the camera such as IP address, Resolution, passw ord and firmw are upgrade, etc.                                                                                        |
| Setting Wizard        | Click "Setting Wizard" to setup the necessary setting for the camera.                                                                                                    |

## 6.2. Detail Setting

When you click the "Detail Setting", a screen will pop up for you to enter the "Administrator Name" and "Password". The default value is as follow s.

Name: "**Admin**"

Passw ord: "1234"

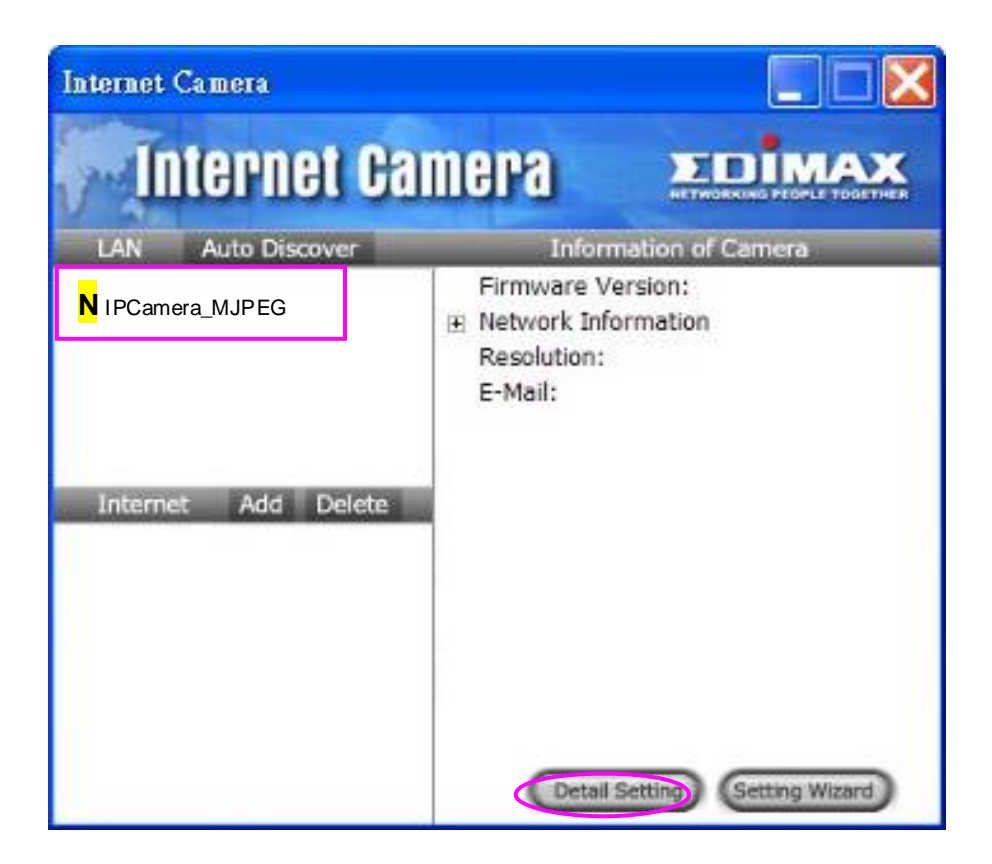

| Input the Password 🛛 🛛 🔀 |    |  |
|--------------------------|----|--|
| Name: admin<br>Password: | ОК |  |

If the name and password you enter are correct, you can start to setup the camera.

#### 6.2.1. Network Setting

| Edit Internet Camera 🛛 🔀         |                                 |  |
|----------------------------------|---------------------------------|--|
| Network Setting E-Mail Setting R | Resolution Advanced Setting Par |  |
| Internet Camera Name:            | IPCamera_MJPEG                  |  |
| IP Address:                      | 192 . 168 . 2 . 250             |  |
| Subnet Mask:                     | 255 . 255 . 255 . 0             |  |
| Gateway:                         | 0.0.0.0                         |  |
| DNS Server:                      | 168 . 95 . 192 . 1              |  |
| Video Port:                      | 4321                            |  |
| Web Port:                        | 80                              |  |
|                                  |                                 |  |
|                                  | OK Cancel                       |  |

| Network Setting      |                                                                   |
|----------------------|-------------------------------------------------------------------|
| Internet Camera Name | The default camera name is "WIPCamera_MJPEG". It is               |
|                      | recommended to name a meaningful name for the camera.             |
| IPAddress            | Enter an unused IP Address within the IP address range used on    |
|                      | your LAN. If the IP Address of your LAN is from the 192.168.2.1   |
|                      | to 192.168.2.254, you can set an unused IP Address from the       |
|                      | range for the camera, for example: 192.168.2.250.                 |
| Subnet Mask          | The Subnet Mask field must match the subnet setting on your       |
|                      | LAN. For example: 255.255.255.0.                                  |
| Gatew ay             | The Gatew ay is used to forw ard frames to destinations in a      |
|                      | different subnet on the Internet. The Gateway setting must be the |
|                      | same with the gatew ay used by the PCs on your LAN.               |
| DNS Server           | DNS Server (Domain Name Server) that translates names to IP       |
|                      | addresses. Set the same DNS Server as the PCs on your LAN.        |

| Network Setting |                                                                                         |
|-----------------|-----------------------------------------------------------------------------------------|
| Video Port      | The Video Port is used to transmit or receive the video streaming                       |
|                 | in the netw ork. The default port setting is "4321". If you want to                     |
|                 | view the video from the camera, the port setting should be                              |
|                 | correct.                                                                                |
| Web Port        | This camera support web connection, the default web port is 80.                         |
|                 | Since the web server may use port 80, you can use a different                           |
|                 | port for the camera. If you change the web port from 80 to 8080,                        |
|                 | you must type <a href="http://192.168.2.3">http://192.168.2.3</a> to connect the camera |
|                 | through the web browser.                                                                |

#### 6.2.2. Wireless Setting

If you want to use the Internet Camera through wireless LAN, please set up the Internet Camera through Ethernet first and make sure your wireless LAN setting is correct. After setting the wireless LAN, unplug the Ethernet cable then you can start to use the Internet Camera through wireless LAN. If the wireless configuration does not work, please plug the Ethernet cable again, and configure the Internet Camera through Ethernet until the wireless LAN settings are correct.

| Edit Internet Camera                                                    |                  | $\overline{\mathbf{X}}$ |
|-------------------------------------------------------------------------|------------------|-------------------------|
| Network Setting Wireless Setting E-Mail Setting Resolution Advanced Set | tting Password   | Tools About             |
| Wireless Setting 📀 Enable 🕤 Disable                                     |                  |                         |
| Available Network                                                       | -Network Informa | tion                    |
| SSID Signal                                                             |                  |                         |
| GOOD                                                                    | Network Type     | Infrastructure          |
|                                                                         | SSID             | ОВМ                     |
|                                                                         | Channel          | 5                       |
| Refresh Connect Add to Profile                                          | BSSID            | 00:50:fc:8c:b6:0f       |
| Profile List<br>Profile N.,, SSID Channel Network ,.,, Encryption       | Encryption       | Disable                 |
|                                                                         | Signal Strength  | GOOD                    |
|                                                                         |                  |                         |
|                                                                         |                  |                         |
| Add Edit Delete Activate                                                |                  |                         |
|                                                                         |                  | OK Cancel               |

| Add Profile  |                         | × |
|--------------|-------------------------|---|
|              |                         |   |
| Profile Name |                         |   |
| SSID         |                         |   |
| Channel      | 6                       |   |
| Network Type | Infrastructure C Ad Hoc |   |
| Encryption   | C Enable 💿 Disable      |   |
| Key Length   | € 64-bit C 128-bit      |   |
| Key Format   | • HEX C ASCII           |   |
| Default Key  | Key 1                   |   |
| Key 1        | ****                    |   |
| Key 2        | *****                   |   |
| Key 3        | ******                  |   |
| Key 4        | *****                   |   |
|              | ?? ??                   |   |

| Wireless Setting      |                                                                                                    |
|-----------------------|----------------------------------------------------------------------------------------------------|
| Wireless Setting      | Enable or disable the wireless function of the Internet Camera. By default, the function is disabled.                                                                                                    |
| Available Network     |                                                                                                    |
| Available Network     | This list show s all available w ireless networks within range of<br>your Internet Camera. It also displays the information of the<br>networks including the SSID and Signal Strength. If you want to<br>connect to any networks on the list, double-click the item on the<br>list or select the item and click "Connect", and the Internet<br>Camera will automatically connect to the selected network. |
| Refresh Button        | Click "Refresh" button to collect the new information of all the wireless networks nearby.                                                                                                    |
| Connect Button        | Click "Connect" to connect to the selected network.                                                                                                    |
| Add to Profile Button | Add the selected netw ork to Profile List and save it in your PC.                                                                                                    |
|                       |                                                                                                    |

Profile List

| Profile List           | The "Profiles List" is for you to manage the networks you connect<br>to frequently. The profile list displays all the profiles and the<br>relative settings of the profiles including Profile Name, SSID,<br>Channel, etc. If you want to connect to any profiles on the list,<br>double-click the profile or select the profile and click "Activate",<br>and the Internet Camera will automatically connect to the<br>selected profile. |
|------------------------|----------------------------------------------------------------------------------------------------|
| Add/Delete/Edit Button | Click these buttons to add/delete/edit the selected profiles.                                                                                                    |
| Activate Button        | Click "Activate" to connect to the selected profile. When a profile is activated, the card will be initially connected to the profile.                                                                                                    |
| Configure the Profile  |                                                                                                    |
| Profile Name           | Define a recognizable profile name for you to identify the different netw orks.                                                                                                    |
| SSID                   | The SSID (up to 32 printable ASCII characters) is the unique name identified in a WLAN. The ID prevents the unintentional merging of two co-located WLANs.                                                                                                    |
|                        | You may specify a SSID for the card and then only the device<br>with the same SSID can interconnect to the card. If you want to<br>add one of the networks nearby to the profile list, pull down the<br>menu, all the networks nearby will be listed and you can add one<br>of them to the profile list.                                                                                                    |
| Channel                | This setting is only available for Ad Hoc mode. Select the number<br>of the radio channel used for the networking. The channel setting<br>should be the same with the network you are connecting to.                                                                                                    |
| Netw ork Type          | Infrastructure – This operation mode requires the presence of a<br>Wireless LAN Access Point or Router. All communication is done<br>via the Access Point or Router.<br>Ad-Hoc – Select this mode if you want to connect to another<br>wireless stations in the Wireless LAN network without through an<br>Access Point or Router.                                                                                                    |
| Configure the Profile  |                                                                                                    |

| Encryption               | Enable or disable the encryption function for the wireless data communications.                                                                                                    |
|--------------------------|----------------------------------------------------------------------------------------------------|
| Key Length               | You may select 64-bit or 128-bit to encrypt transmitted data.<br>Larger key length will provide higher level of security, but the<br>throughput will be low er.                                                                                                    |
| Key Format               | Hexdecimal – Only "A-F", "a-f" and "0-9" are allow ed to be set as<br>WEP key.<br>ASCII – Numerical values, characters or signs are allow ed to be<br>WEP key. It is more recognizable for user.                                                                                                    |
| Default Key              | Select one of the keys (1~4) as the encryption key.                                                                                                    |
| Key1 ~ Key4              | The WEP keys are used to encrypt data transmitted in the wireless network.<br>Fill the text box by follow ing rules below .<br>64-bit – Input 10-digit Hex values (in the "A-F", "a-f" and "0-9"<br>range) or 5-digit ASCII characters (including "a-z" and "0-9") as<br>the encryption keys. For example: "0123456aef" or "test1".<br>128-bit – Input 26-digit Hex values (in the "A-F", "a-f" and "0-9"<br>range) or 13-digit ASCII characters (including "a-z" and "0-9"<br>range) or 13-digit ASCII characters (including "a-z" and "0-9") as<br>the encryption keys. For example:<br>"01234567890123456789abcdef" or "administrator". |
| Network Information      |                                                                                                    |
| Network Information List | This list shows the detailed network information of the selected<br>network from the Available Network list. The information including<br>Network Type, SSID, Channel, BSSID, Encryption Setting and<br>Signal Strength. BSSID is the MAC Address of the wireless<br>devices.                                                                                                    |

#### 6.2.3. E-Mail Setting

| Edit Internet Can | nera               |                             |        |
|-------------------|--------------------|-----------------------------|--------|
| Network Setting   | E-Mail Setting   p | Resolution Advanced Setting | Pa:    |
|                   |                    |                             |        |
|                   |                    |                             | .      |
| E                 | -Mail Account:     | user@mailserver.com         |        |
|                   | SMTP Server:       | mailserver.com              |        |
|                   |                    |                             |        |
|                   |                    |                             |        |
|                   |                    |                             |        |
|                   |                    |                             |        |
|                   |                    |                             |        |
|                   |                    | ОК                          | Cancel |

| E-Mail Setting |                                                                                                    |
|----------------|----------------------------------------------------------------------------------------------------|
| E-Mail Account | This camera supports "Snap Shot" function. You can snapshot a picture and send the picture by E-Mail. Enter the E-Mail Account |
|                | for receiving the picture.                                                                                                    |
| SMTP Server    | Enter the SMTP Server for the E-Mail sending.                                                                                  |

#### 6.2.4. Resolution

| Edit Internet Camera           |                                          |                  |        |
|--------------------------------|------------------------------------------|------------------|--------|
| Network Setting E-Mail Setting | Resolution                               | Advanced Setting | Pa:    |
| Resolution:                    | 320x240<br>160x120<br>320x240<br>640x480 |                  |        |
|                                |                                          | ок               | Cancel |

# Resolution Select the desired video resolution format. Larger resolution requires more bandw idth. 640 x 480 is "VGA" format. 320 x 240 is "CIF" format.

#### 6.2.5. Advanced Setting

| Edit Internet Camera                                       |         |
|------------------------------------------------------------|---------|
| Network Setting E-Mail Setting Resolution Advanced Setting | Pat 🔸 🕨 |
|                                                            |         |
| C Enable C Disable                                         |         |
| DDNS                                                       |         |
| C Enable 📀 Disable                                         |         |
| Provider DynDNS                                            |         |
| Domain Name                                                |         |
| Account                                                    |         |
| Password                                                   |         |
|                                                            |         |
|                                                            | Cancel  |

| Advanced Setting |                                                                                                    |
|------------------|----------------------------------------------------------------------------------------------------|
| UPnP             | When the UPnP function is enabled, the camera can be detected<br>by UPnP compliant system such as Windows XP. The camera<br>will be displayed in the Neighborhood of Windows XP, so you can<br>directly click the camera to view the video through web browser.                                                                                                    |
| DDNS             | Many internet connections use a "Dynamic IP address", where<br>the Internet IP address is allocated dynamically whenever the<br>Internet connection is established. Internet users should know the<br>IP Address of the camera when they want to connect to the<br>camera every time. DDNS is designed to solve this problem, by<br>allow ing users to connect to your LAN using a domain name,<br>rather than an IP address. |
| Enable/Disable   | Enable or disable DDNS function of the camera.                                                                                                    |
| Provider         | Several companies provide DDNS service. This camera supports the service from Dyn DNS w ho is one of the DDNS providers.                                                                                                    |

| Advanced Setting |                                                           |
|------------------|-----------------------------------------------------------|
| Domain Name      | The domain name given by DynDNS is                        |
|                  | "registername.dyndns.com". Enter the domain name that you |
|                  | register for the camera from DynDNS web site.             |
| Account          | Enter the login name for the DDNS service.                |
| Passw ord        | Enter the passw ord for the DDNS service.                 |

#### 6.2.6. Password

| Edit Internet Camera                      | $\mathbf{X}$     |
|-------------------------------------------|------------------|
| E-Mail Setting Resolution Advanced Settin | g Password Tools |
|                                           |                  |
| Current Password:                         |                  |
| New Password:                             |                  |
| Confirm New Password:                     |                  |
|                                           |                  |
|                                           |                  |
|                                           |                  |
|                                           | OK Cancel        |
|                                           |                  |

| Password             |                                                        |
|----------------------|--------------------------------------------------------|
| Current Passw ord    | Enter the current password of the camera.              |
| New Password         | Enter the new password you want to use for the camera. |
| Confirm New Password | Retype the new password to confirm the setting.        |

#### 6.2.7. Tools

| Edit Internet Camera                             | × |
|--------------------------------------------------|---|
| Resolution Advanced Setting Password Tools About | • |
| Firmware Version: 1.11 Firmware Update           |   |
| Reset to Default                                 |   |
|                                                  |   |
|                                                  |   |
| OK Cance                                         |   |

| Tools             |                                                                 |
|-------------------|-----------------------------------------------------------------|
| Firmw are Version | Display current firmw are version.                              |
|                   |                                                                 |
| Firmw are Update  | The utility is not allow ed users to upgrade firmw are. Please  |
|                   | upgrade firmw are in the Web Management.                        |
|                   |                                                                 |
| Reset to Default  | If you want to reset the camera, click this button. The default |
|                   | settings of the camera are as follow s.                         |
|                   | Camera Name: "WIPCamera_MJPEG"                                  |
|                   | IPAddress: "192.168.2.3"                                        |
|                   | Subnet Mask: 255.255.255.0                                      |
|                   | Administrator Name: "Admin"                                     |
|                   | Passw ord: "1234"                                               |
|                   | Video Port: "4321"                                              |
|                   | Web Port: "80"                                                  |

#### 6.2.8. About

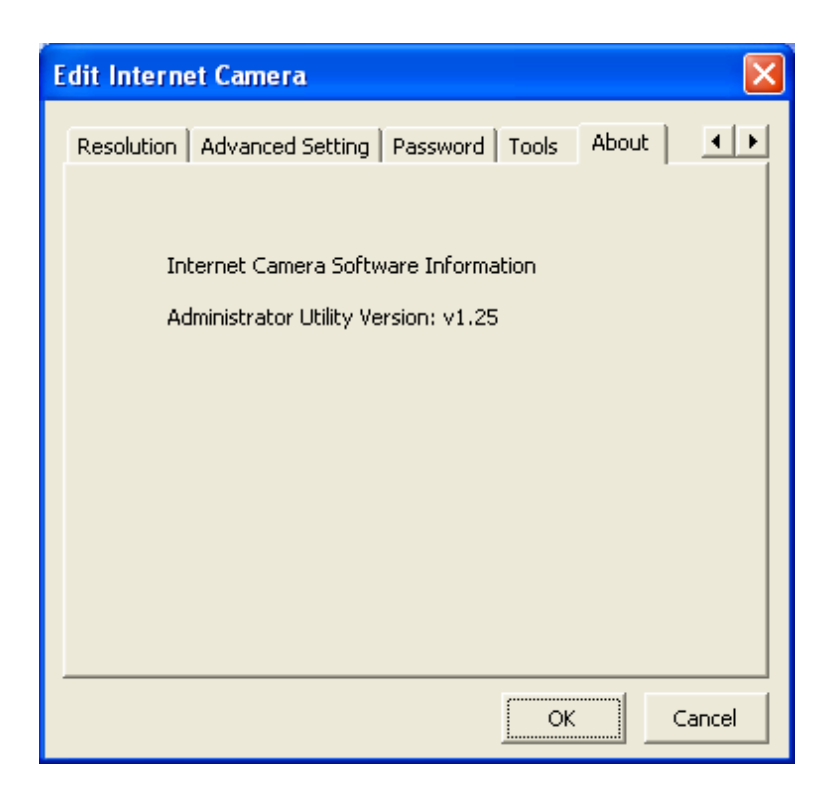

| About                 |                                                |
|-----------------------|------------------------------------------------|
| Administrator Utility | Display current Administrator Utility Version. |
| Version               |                                                |

#### 6.3. Setting Wizard

When you click the "Setting Wizard", a screen will pop up for you to enter the "Administrator Name" and "Passw ord". The default value is as follow s.

Name: "**Admin**"

Passw ord: "1234"

| Input the Password | $\mathbf{X}$ |
|--------------------|--------------|
| Name: admin        | Í            |
| Password:          | ОК           |
|                    |              |

If the name and password you enter are correct, you can start to setup the camera.

| Internet Camera Config | Wizard              | X |
|------------------------|---------------------|---|
|                        |                     |   |
| Internet Camera Name:  | IPCamera_MJPEG      |   |
| IP Address:            | 192.168.2.250       |   |
| Subnet Mask:           | 255 . 255 . 255 . 0 |   |
| Gateway:               | 0.0.0.0             |   |
| Video Port:            | 4321                |   |
|                        | Cancel              |   |

| Setting Wizard       |                                                        |
|----------------------|--------------------------------------------------------|
| Internet Camera Name | The default camera name is "WIPCamera_MJPEG". It is    |
|                      | recommended to enter a meaningful name for the camera. |

| Setting Wizard |                                                                                                    |
|----------------|----------------------------------------------------------------------------------------------------|
| IP Address     | The wizard will auto setup an available IP Address to the camera.<br>For example: if the IP address of the network is 192.168.2.x, the<br>wizard will search an unused IP Address from 192.168.2.250 to<br>192.168.2.0 and assign the camera an available IP Address. |
|                | You are allowed to enter another IP Address to change the setting.                                                                                                    |
| Subnet Mask    | The wizard will auto search the Subnet Mask setting of the network and set the camera in the same Subnet Mask.                                                                                                    |
|                | You can enter another Subnet Mask to change the setting.                                                                                                    |
| Gatew ay       | The wizard will auto search the Gatew ay setting of the network<br>and set the camera to use the same Gateway.                                                                                                    |
|                | You can enter another Gatew ay to change the setting.                                                                                                    |
| Video Port     | It defines the video stream port. The default value is "4321".                                                                                                    |
| Cancel         | Click "Cancel" to stop w zard setting.                                                                                                    |
| Finish         | Click "Finish" to complete the camera setting.                                                                                                    |

| Run Camera Viewer 🛛 🔀              |        |
|------------------------------------|--------|
| Do you want to Run Camera Viewer ? |        |
| OK                                 | Cancel |

When you finish the camera setting, you can click "Ok" to run the "Camera View er" immediately or click "Cancel" to run the "Camera View er" later.

## 7. Using the Camera Viewer

The Camera View er Utility allows users to view video from up to four cameras. It also allow s users to manual/schedule record video and playback the recording file. The status of camera view ing such as frame rate, video received, and etc. are also recorded in time.

There are three ways to run the Camera View er Utility as follows.

- 1. Click "Start", select "Programs\IP Camera\Camera View er" to run the utility.
- 2. Click the "IP Camera View er" icon to run the utility.
- 3. Click "Setting Wizard" from Administrator Utility and follow the instructions in the utility.

#### 7.1. Panel Introduction

In the beginning when you start the Camera View er, you would see a Control Panel and a four division View er window.

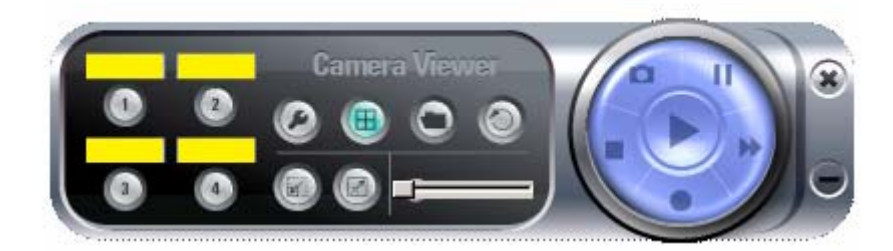

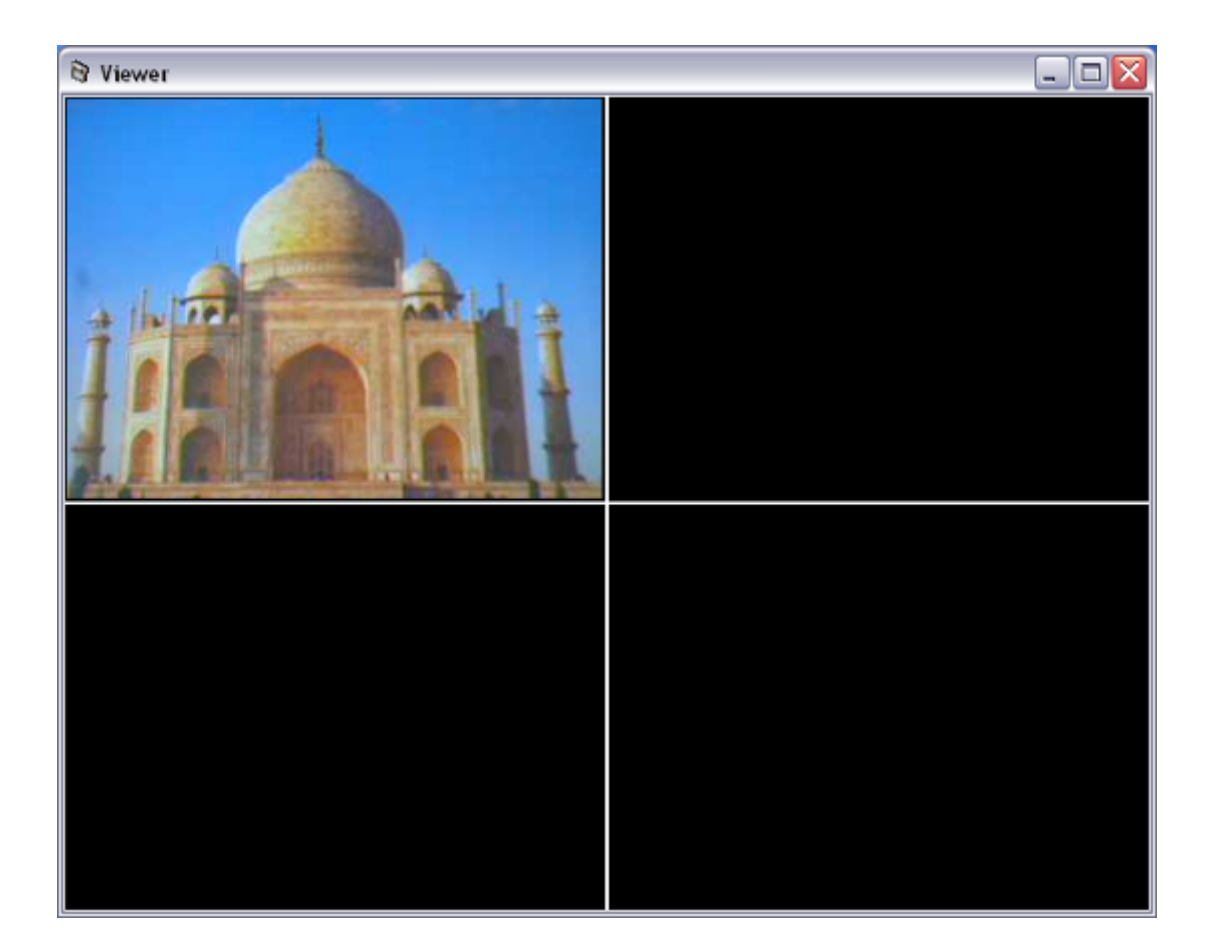

## 7.2. Camera Buttons

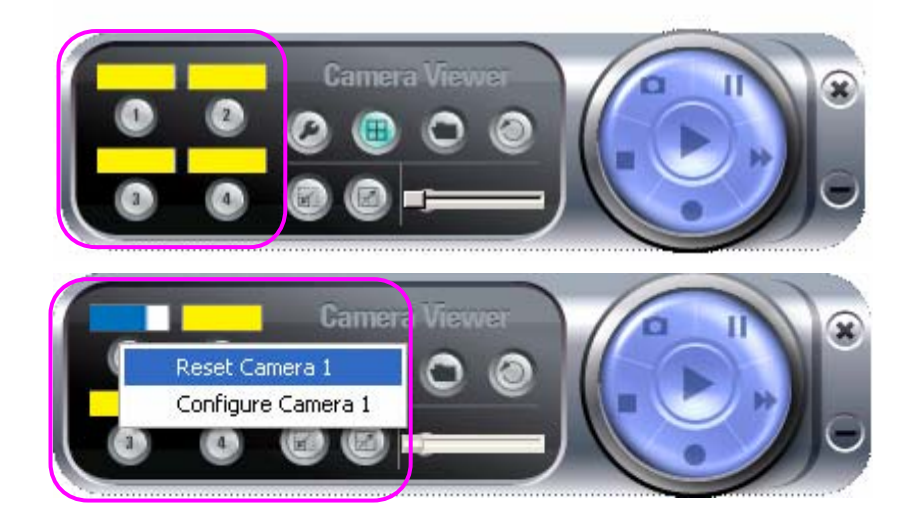

| Camera Buttons |                                                                  |
|----------------|------------------------------------------------------------------|
| Camera         | Click one of these four cameras will connect to the selected     |
|                | camera that you want to view and configure. If you want to       |
|                | remove the camera from the view er, please right click the icon  |
|                | and select "Reset Camera x". If you want to configure the        |
|                | camera, please right click the icon and select "Configure Camera |
|                | x".                                                              |

## 7.3. Camera Status

There is a status bar show n different color to indicate the status of each Internet Camera.

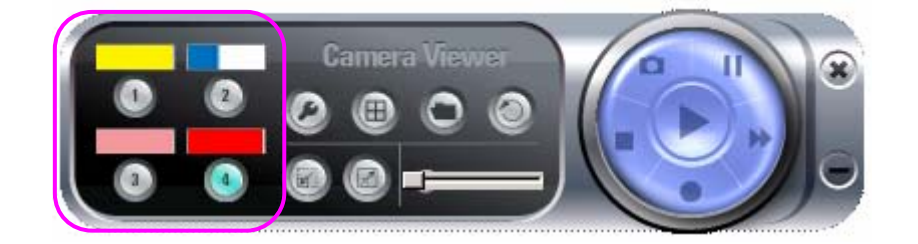

| Camera Status |                                                                   |
|---------------|-------------------------------------------------------------------|
| Yellow        | It means that there is no camera set to connect.                  |
| Blue          | It means that the camera is connected and playing the live video. |
| Pink          | It means that the camera is not connected now.                    |
| Red           | It means that the camera is recording.                            |

## 7.4. Control Buttons

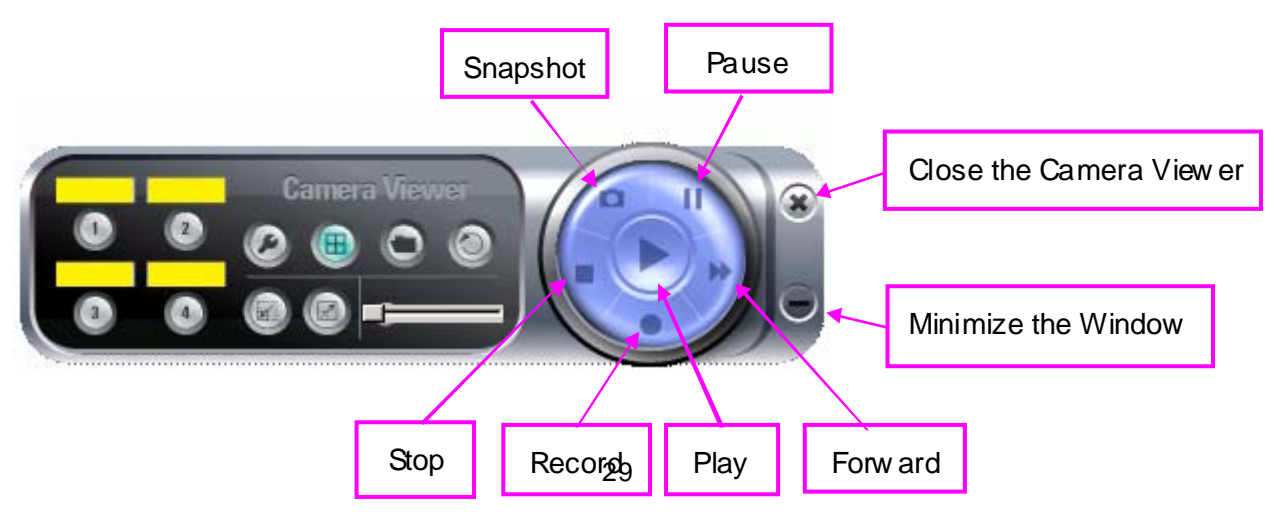

| Control Buttons |                                                                       |
|-----------------|-----------------------------------------------------------------------|
| Play            | The "Play" button is an intelligent play user-interface. In the       |
|                 | normal display mode and the Internet Camera is disconnected,          |
| 0               | clicking on the "Play" can make the view er connect to the Internet   |
|                 | Camera. In the playback mode, clicking on the "Play" can play the     |
|                 | video in the normal speed.                                            |
| Stop            | The "Stop" button is an intelligent play user-interface. In the       |
|                 | normal display mode and the Internet Camera is connected,             |
|                 | clicking on the "Stop" can make the view er disconnect the            |
|                 | camera. In the playback mode, clicking on the "Stop" can stop         |
|                 | playing the video.                                                    |
| Pause           | The "Pause" button provides you a way to pause the current            |
| The             | video display. When the displaying video is paused, click on the      |
|                 | "Play" again to resume the video display.                             |
| Forw ard        | The "Forw ard" button to forw ard the speed of display when           |
| 1               | playback the recording file. Click the button at a time will increase |
|                 | the playing speed one time.                                           |
| Constant        |                                                                       |
| Snapsnot        | Click Shapshot will make the view of to take a shapshot of the        |
| 0               | video and save the picture as a bitmap file in the hard disk. (Fou    |
|                 | 7 8 4)                                                                |
|                 | 1.0.7                                                                 |
| Record          | By clicking on "Record" you can record video immediately.             |
| 0               |                                                                       |

#### 7.5. Video Recording

This utility allows you record the video in AVI format files. There are two ways of video recording – Manual Recording and Schedule Recording.

#### Manual Recording

You can manually record the video stream into an assigned video file.

Click "Record", then the "Record to Disk" window will pop up. Assign the path and file name that you want to save and click "Save", then the view er utility will start to record the video stream. If you want to stop recording, click "Stop".

**Note:** Before manual recording, you have to click the camera button to select the Internet Camera that you want to record first and make sure that the view er is successfully connecting to the Internet Camera.

| Recor                                            | d To Disk                         |   |   |   |     |
|--------------------------------------------------|-----------------------------------|---|---|---|-----|
| Look in: [<br>)<br>) admir<br>) util<br>) test.a | S:/Program Files/Internet Camera/ | + | £ | ď |     |
|                                                  |                                   |   |   |   |     |
| ile name:                                        | (T                                |   |   | c | 240 |

#### Schedule Recording

You can assign a schedule and let this view er automatically recording the video stream into video files. Please refer to Section 7.8 to see how to setup schedule for the recording. The file name of the recorded video file is the start time of recording. For example, the file name "IPCamera\_MJPEG\_2004-10-8-23-56-40.avi" was started to record at 2004/10/8 23:56:40.

## 7.6. Change Resolution

The Internet Camera supports two resolution, 640x480 (VGA) and 320x240 (CIF). You can change the resolution of each Internet Camera by clicking the resolution button.

**Note:** Before changing the resolution of the Internet Camera, you have to select the Internet Camera by clicking the camera button first. If you change the resolution of an Internet Camera, other clients that are view ing the same Internet Camera simultaneously will also see the video with the changed resolution, too.

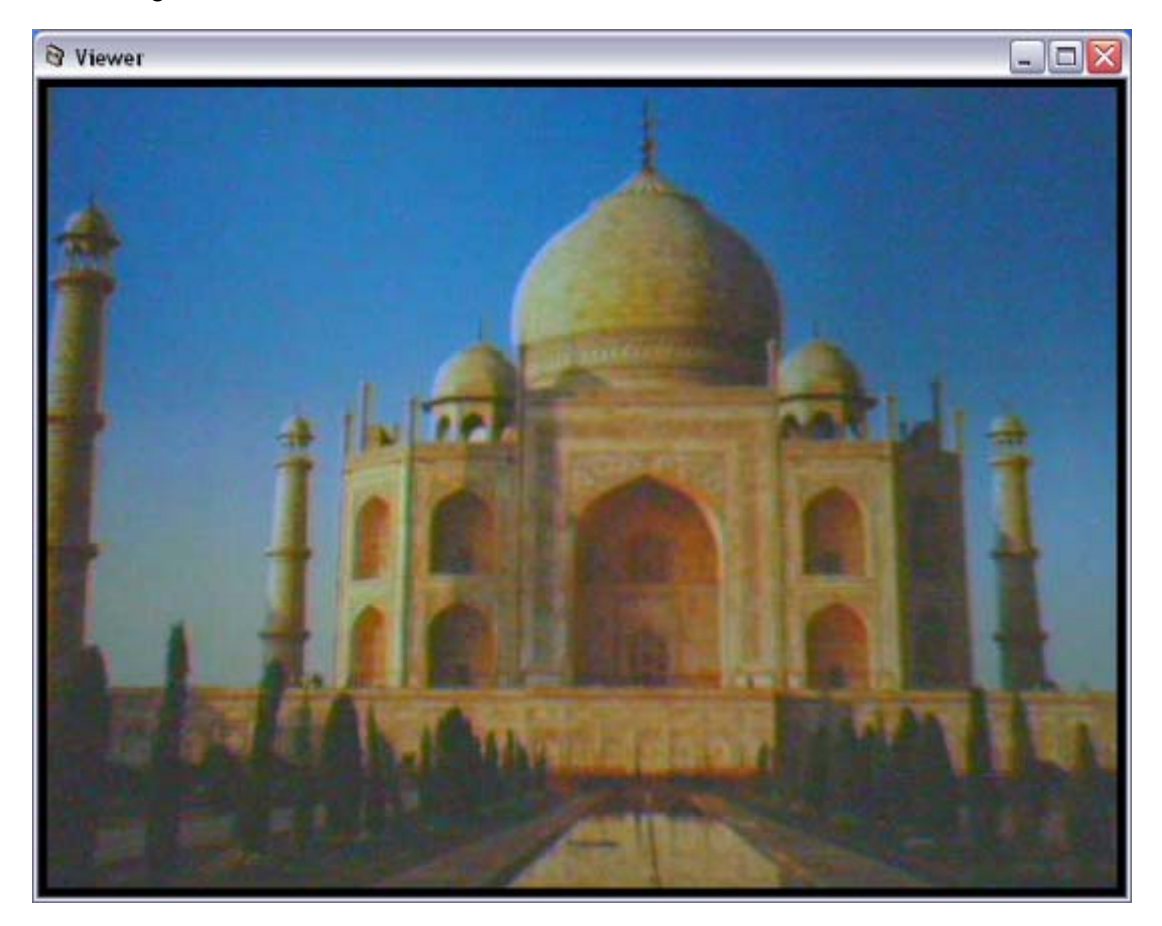

| Resolution |                                              |
|------------|----------------------------------------------|
| VGA        | Change the resolution to 640x480 (VGA) mode. |
|            |                                              |
| CIF        | Change the resolution to 320x240 (CIF) mode. |
|            |                                              |

#### 7.7. View Four Cameras Simultaneously

Click the four division button (a) can view the 4 cameras simultaneously in a four-division window. When

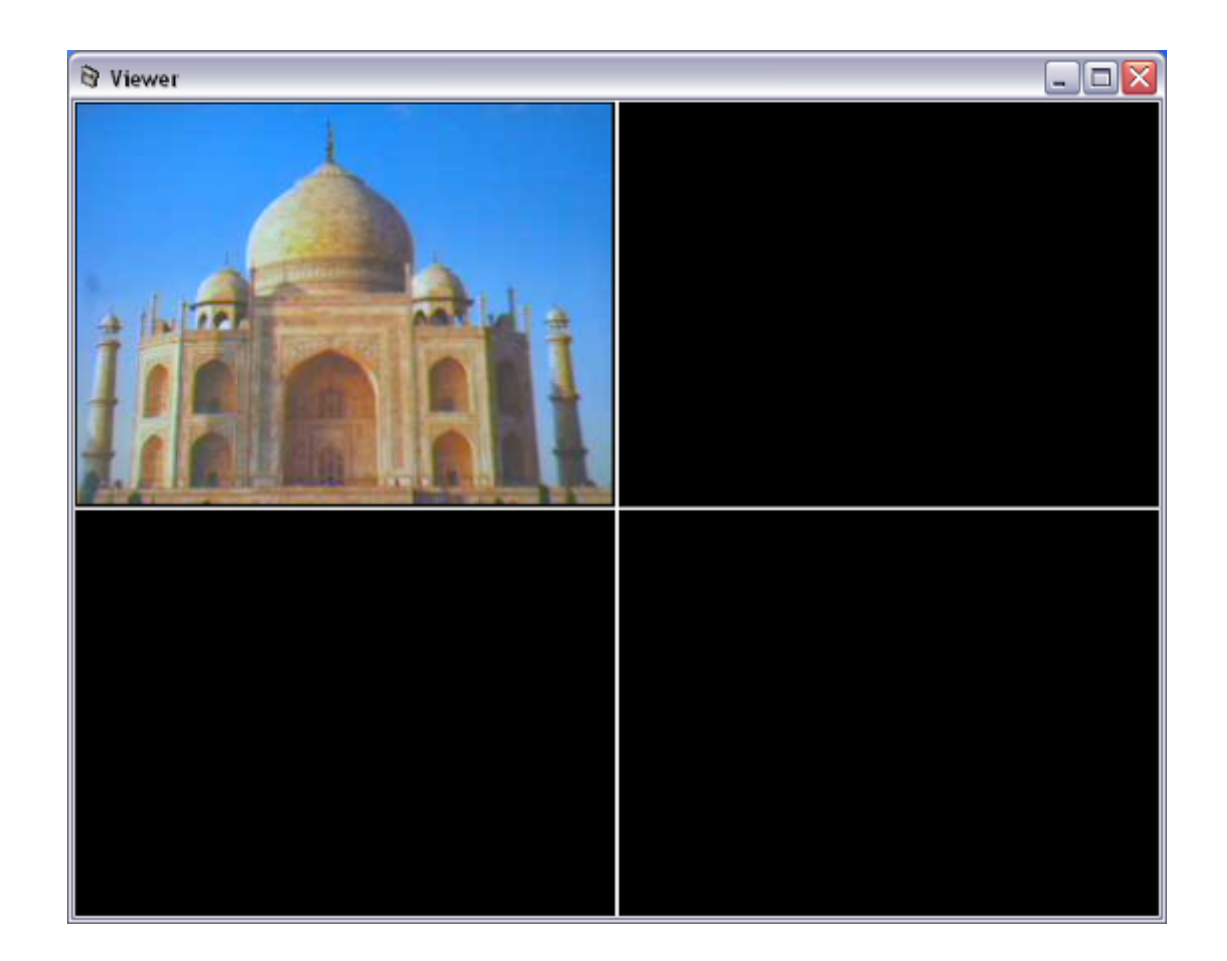

#### 7.8. Viewer Utility Setting

Click the "Setting" (A), then the setting window of the Internet Camera will pop up. **Note:** When you want to change the settings such as IPAddress, Video Port, etc. in the "Setting" option, you must disconnect the Internet Camera first by clicking the "Stop".

|   | Internet | t Camera Se | ettings                                                                 |                                                                                     | ? 🗙 |
|---|----------|-------------|-------------------------------------------------------------------------|-------------------------------------------------------------------------------------|-----|
| [ | Setting  | Recording   | Status                                                                  | General                                                                             |     |
|   |          |             | Name:<br>IP Address:<br>Video Port:<br>Model:<br>Username:<br>Password: | IPCamera_MJPEG<br>192.168.2.3<br>4321<br>MJPEG Camera<br>admin<br>•••••<br>Discover |     |
|   |          |             |                                                                         | <u> </u>                                                                            | el  |

## 7.8.1. Setting

| 8 | Internet | t Camera Se | ettings                                                                 | ? 🛛                                                                     |
|---|----------|-------------|-------------------------------------------------------------------------|-------------------------------------------------------------------------|
| ٢ | Setting  | Recording   | Status                                                                  | General                                                                 |
|   |          |             | Name:<br>IP Address:<br>Video Port:<br>Model:<br>Username:<br>Password: | IPCamera_MJPEG<br>192.168.2.3<br>4321<br>MJPEG Camera<br>admin<br>••••• |
|   |          |             |                                                                         | Discover                                                                |
|   |          |             |                                                                         | <u>D</u> K <u>C</u> ancel                                               |

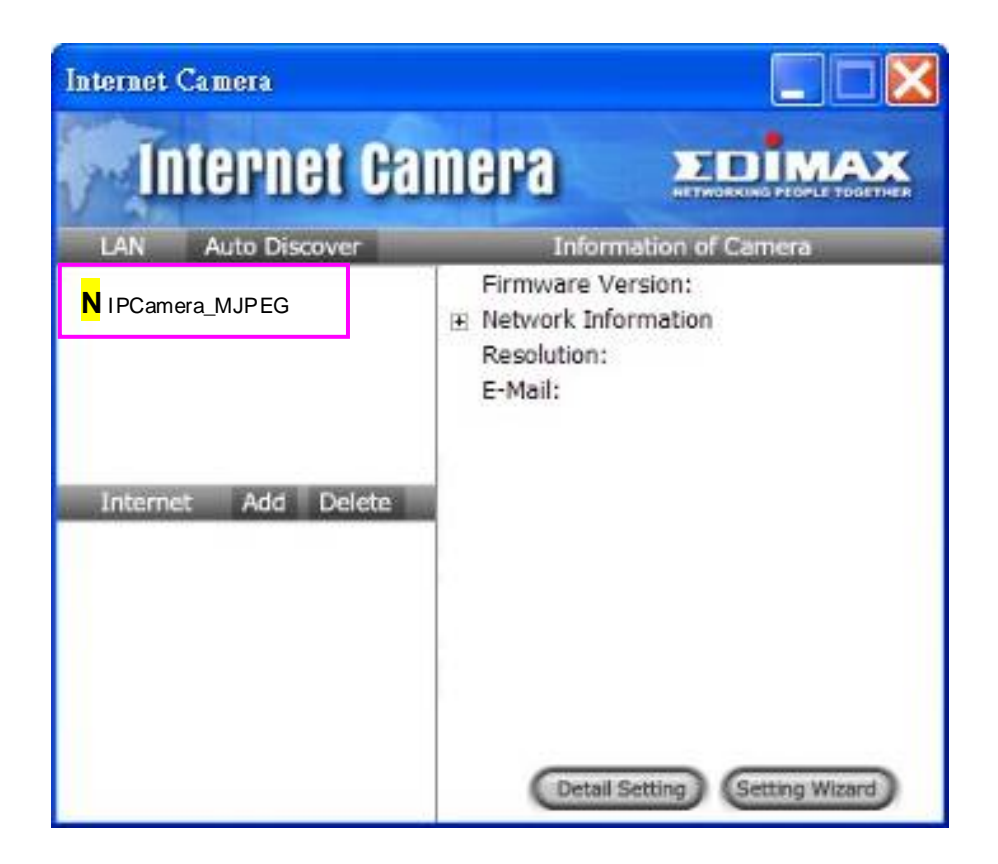

| Setting    |                                                                                                    |
|------------|----------------------------------------------------------------------------------------------------|
| Name       | It is not required to fill the camera name for connecting camera. It is for users to identify the camera.                                                    |
| IPAddress  | IP address/Domain name of the Internet Camera.                                                                                                    |
| Video Port | The number of service port used by the Internet Camera.                                                                                                    |
| Model      | Select "MJPEG Camera" (This camera only supports Motion JPEG).                                                                                               |
| Username   | The user name for login into the Internet Camera. By default, the user name is "Admin".                                                                      |
| Passw ord  | The passw ord for login into the Internet Camera. By default, the password is "1234".                                                                        |
| Discover   | Click "Discover", then camera auto-discover windows will pop up.<br>The window will show all the discovered cameras on LAN<br>environment for you to select. |

#### 7.8.2. Recording

You can setup schedule for the recording here. This utility will record the video stream in the assigned file folder according to the schedule automatically. The recorded video files are AVI format.

#### Note:

- 1. The utility will only start to record the video stream when this utility is running and is successfully connecting to the Internet camera in the beginning of the schedule.
- 2. The schedule setting of one-time or weekly schedule should not overlap, or the recording will fail.

| 🕅 Internet Camera Se | ttings        |        | ? 🔀            |
|----------------------|---------------|--------|----------------|
| Setting Recording    | Status Genera |        |                |
|                      |               |        |                |
| One-Time Schedules:  |               |        |                |
| 2004/12/20 19:41     | - 2004/12/20  | 19:42  |                |
|                      |               |        |                |
|                      |               |        |                |
|                      |               |        |                |
|                      |               |        |                |
| New                  | Edit          | Delete |                |
| Weekly Schedules:    |               |        |                |
| [ Mon ] 19:42 -      | 19:43         |        | <u>~</u>       |
|                      |               |        |                |
|                      |               |        |                |
|                      |               |        |                |
|                      |               |        |                |
|                      |               |        |                |
| New                  | Edit          | Delete |                |
|                      |               |        | <u>C</u> ancel |
|                      |               |        |                |

| 🕅 One-Time Schedule 🛛 🔹 💽 |            |         | ? 🗙   |
|---------------------------|------------|---------|-------|
| One-Time S                | chedule    |         |       |
| From:                     | 12/20/2004 | 🚔 19:41 |       |
| To:                       | 12/20/2004 | 19:42   |       |
|                           | ОК         | Ca      | ancel |

One-Time Schedule

| 🗟 Weekly Sche   | dule                      | ? 🔀     |
|-----------------|---------------------------|---------|
| Weekly Schedule |                           |         |
| 🔲 Sun 🗹 M       | on 🗌 Tue 🗌 Wed 🗌 Thu 🗌 Fr | i 🔲 Sat |
| From:           | 19:42                     |         |
| To:             | 19:43                     |         |
|                 | ОК Са                     | ancel   |

#### Weekly Schedule

| Schedule          |                                                                    |
|-------------------|--------------------------------------------------------------------|
| Cycle Recording   | Select this item to enable cycle recording. When the Cycle         |
|                   | Recording is enabled and the storage usage has already reached     |
|                   | the maximum reserved storage space, the utility will automatically |
|                   | delete the oldest recorded video file and use the space to store   |
|                   | the new ly recorded video stream.                                  |
| One-Time Schedule | You can assign a range of time and the utility will automatically  |
|                   | record the video stream only during the period of time. The        |
|                   | default time is 2 minutes later from the current time.             |
| Weekly Schedule   | You can assign the days in a week and the period of time in a day  |
| Weekly Conclude   | when you want to record the video stream. The utility will         |
|                   | automatically record the video stream during the periods of time   |
|                   | every week again and again.                                        |

| Schedule |                                                                                             |
|----------|---------------------------------------------------------------------------------------------|
| New      | Click "New" to add a new recording schedule.                                                |
| Edit     | Select an existing schedule in the schedule list and click "Edit" to edit the schedule.     |
| Delete   | Select an existing schedule in the schedule list and click "Delete" to delete the schedule. |

#### 7.8.3. Status

You can see the current status information of the connection session between the utility and the Internet Camera.

| 🕅 Internet Camera Settin                    | ıgs              | ? 🔀                     |
|---------------------------------------------|------------------|-------------------------|
| Setting Recording                           | Status General   |                         |
| Connected:<br>Stream Started At:            | Yes<br>21:02:07  |                         |
| Time Elapsed (sec):                         | 20               |                         |
| Video Received (KB)<br>Frame Rate (Frame/s) | : <u>       </u> |                         |
| Data Rate (KB/s):                           | 43               |                         |
| Number of Frames:                           | 253              |                         |
|                                             |                  |                         |
|                                             |                  | <u>OK</u> <u>Cancel</u> |

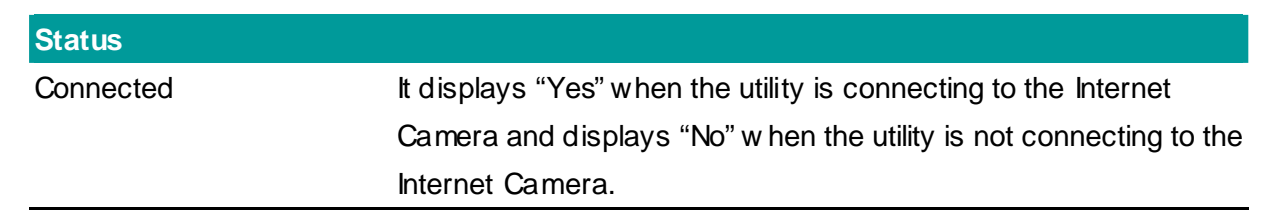

| Status            |                                                                                                    |
|-------------------|----------------------------------------------------------------------------------------------------|
| Stream Started At | The beginning time of the current connection session betw een the utility and the Internet Camera.                                         |
| Time Elapsed      | The elapsed time of the current connection session between the utility and the Internet Camera.                                            |
| Video Received    | The total size (Unit is KByte) of video stream received during the current connection session between the utility and the Internet Camera. |
| Frame Rate        | The frame rate (frame per second) of the current video dow nload speed from the Internet Camera to the utility.                            |
| Data Rate         | The data rate (KByte per second) of the current video dow nload speed from the Internet Camera to the utility.                             |
| Number of Frames  | The total number of video frames received during the current connection session between the utility and the Internet Camera.               |

#### 7.8.4. General

You can manage storage usage for this Internet Camera here.

| 🕅 Internet Camera Se | ettings                          | ? 🔀            |
|----------------------|----------------------------------|----------------|
| Setting Recording    | Status General                   |                |
| Snap Shot Directory: | C:\Program Files\Internet Camera | Change         |
| Record Directory:    | C:\Program Files\Internet Camera | Change         |
| Free Disk Space      | 231                              | мв             |
| Max Recording Space  | 118                              | мв             |
| Used Disk Space      | 1                                | мв             |
| Max Video File Size  | 2048                             | МВ             |
|                      |                                  |                |
|                      | <u>K</u>                         | <u>C</u> ancel |

| General             |                                                                                                    |
|---------------------|----------------------------------------------------------------------------------------------------|
| Snap Shot Directory | This lets you assign the directory where bitmap files will be stored<br>when you click "Snapshot" to take pictures. The default folder is<br>where the software program is installed, for example:<br>"C:\Program Files\Internet Camera". |
| Record Directory    | This lets you assign the directory where the recorded video files will be stored. The default folder is where the software program is installed, for example: "C:\Program Files\Internet Camera".                                         |
| Free Disk Space     | The current free disk space of the hard drive where is assigned to save recording files.                                                                                                    |
| Max Recording Space | You can reserve a disk space to store the recorded video and snapshot files. If the space is run out, a message will pop up to remind you.                                                                                                |
| Used Disk Space     | The current used disk space for saving the recording file.                                                                                                    |
| Max Video File Size | This let you assign a maximum size of each video file. The upper bound of this value is 2 GB per file.                                                                                                    |

#### 7.8.5. About

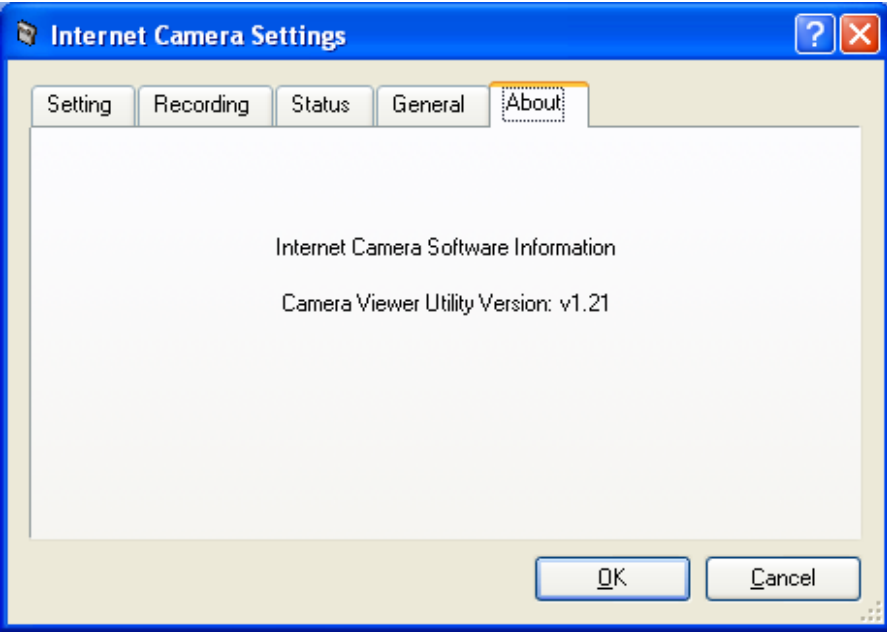

| About                  |                                                 |
|------------------------|-------------------------------------------------|
| Camera View er Utility | Display current Camera View er Utility Version. |
| Version                |                                                 |

#### 7.9. Playback

Click the "Open File" and a "Load File" window will be popped up. Select the file that you want to play.

| 🕈 Load File                                  |             |
|----------------------------------------------|-------------|
| Look jn: 🔄 C:/Program Files/Internet Camera/ | 💌 🖛 🗈 💣 🏢 🎬 |
| 🗀                                            |             |
| 🔁 util                                       |             |
| en lest avi                                  |             |
|                                              |             |
|                                              |             |
| File name:                                   | Open        |
| File <u>n</u> ame:                           | <u>Open</u> |

The view er will start to play the selected video file.

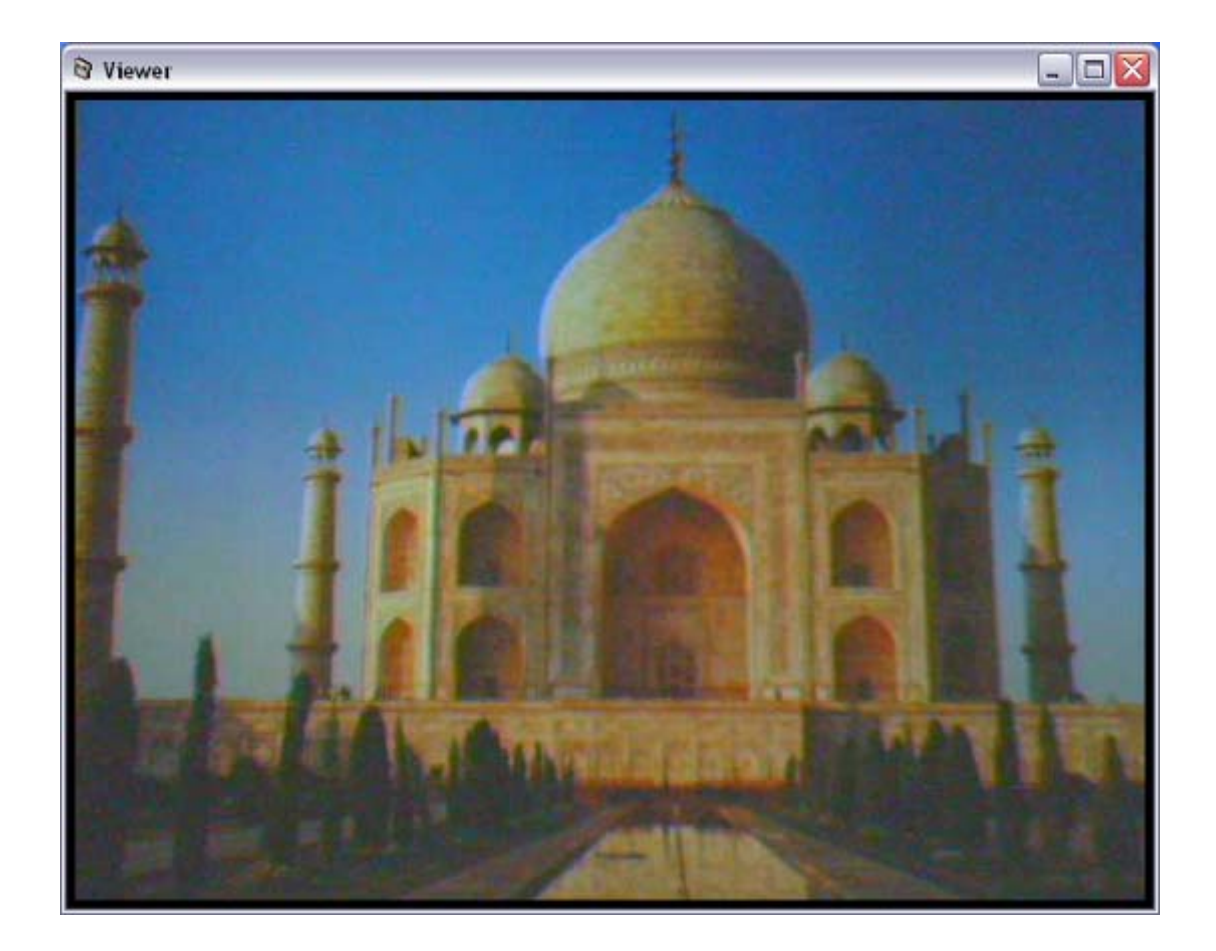

| Playing Control |                                                                                                    |
|-----------------|----------------------------------------------------------------------------------------------------|
| Play            | When the video playback is in Stop state, just click "Play" and the view er will play the video file from the beginning point. When the video playback is in Pause state, just click "Play" and the view er will play the video file from the current pause point. When the view er is playing with fast speed, just click "Play" to let the view er play with the normal speed. |
| Pause           | When the recorded video is playing, you can click "Pause" to freeze the playback. If you want the viewer to continue playing from the current pause point, just click "Play".                                                                                                    |
| Stop            | When the view er is playing, you can click "Stop" to stop the playback. If you want the view er to play again, just click "Play" and the view er will play the video file from the beginning point.                                                                                                    |

| Playing Control |                                                                       |
|-----------------|-----------------------------------------------------------------------|
| Forw ard        | If you want the view er to play the video file in a faster speed when |
| -               | the view er is playing the video file, just click "Forw ard" and the  |
| 300             | view er will double the playing speed. If you want the viewer play    |
|                 | with the normal speed when the viewer is playing with fast speed,     |
|                 | just click "Play".                                                    |

#### 7.10. Rotate Video

Rotate function lets you rotate the video frame 90 of degree angle counterclockwise each time

you click the "Rotate" O. With this function, you can view the live video with normal, 90 degree, 180 degree and 270 degree angles counterclockwise. Below is the video with 90 of degree angle counterclockwise rotation.

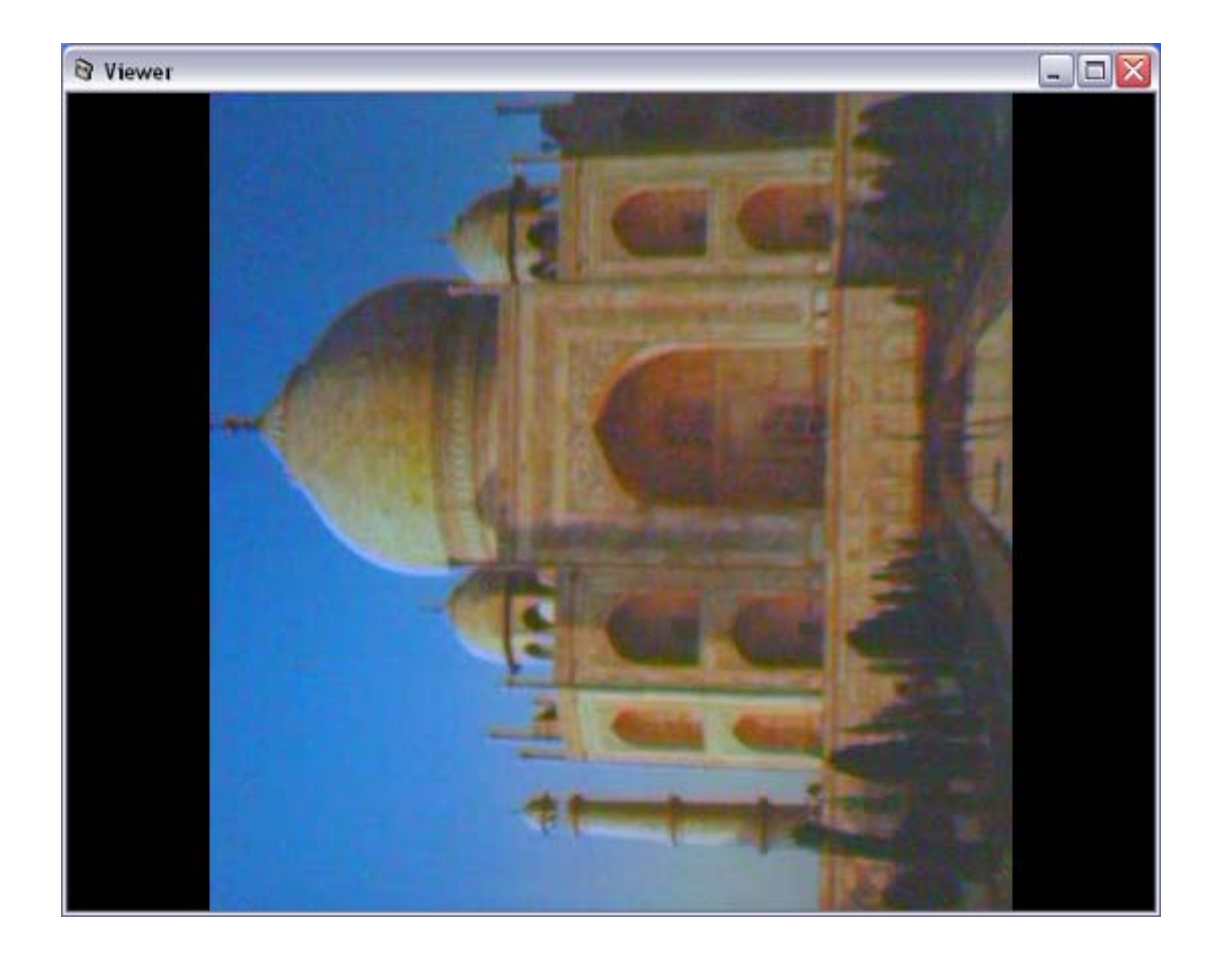

## 8. Web Connection and Setup

You can use the Web browser to connect the camera for viewing or setting. Open the web browser and enter the IP Address of the camera to establish a connection. The default IP Address of the camera is "**192.168.2.3**".

When the welcome screen appears, enter the "Admin Name" and "Password". The default values are:

Admin Name: "**admin**" Passw ord: "**1234**"

| Microsoft Internet Explorer     Fle Edit New Favorites Tools Help     G Back + ) + | 10 X<br>1<br>2 X |
|------------------------------------------------------------------------------------|------------------|
| Address 🔊 http://192.168.2.3                                                       | 💌 🎦 Go 🛛 Links 🎽 |
| Internet Camera Accommendation in                                                  | EDIMAX           |
| Please enter user name and passw  User Name :  Password :  OK: Reset               |                  |
| 2) Done                                                                            | 😵 Internet       |

When the camera is connected, the video image will be show n up in the web screen directly. The menu options for the web control screen are as follows.

Camera Setting – View live video and adjust the video format from the menu.

Network Setting – Setup the camera functions in the menu.

Wireless Setting – Configure the Internet Camera to connect to a wireless network.

**Password Setting** – Up to four sets of user name and password can be set here.

## 8.1. Camera Setting

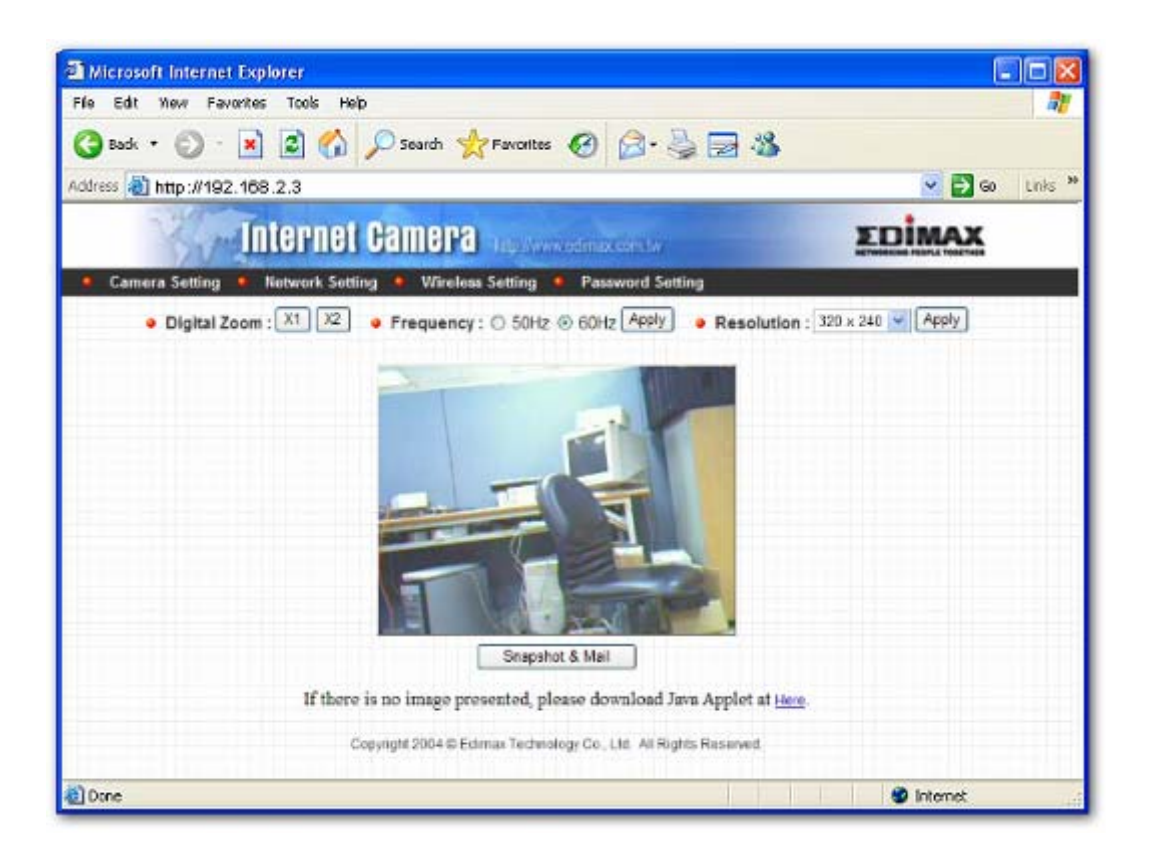

| Camera Setting |                                                                      |
|----------------|----------------------------------------------------------------------|
| Digital Zoom   | It allows you to zoom in or zoom out the video size.                 |
|                | Click "x2", the image size in the display area will be magnified 2   |
|                | times to the original size. In 640x480 resolution, only central area |
|                | of the screen will be magnified two times. Click " $x1$ ", the image |
|                | size in the display area will be minified to the original size.      |
| Frequency      | Select the line frequency (50 or 60MHz) to improve the view ing      |
|                | quality under the fluorescent light.                                 |
| Resolution     | Select the desired video resolution format. Larger resolution        |
|                | requires more bandw idth. 640 x 480 is "VGA" format. 320 x 240 is    |
|                | "CIF" format. The default resolution is CIF format.                  |

| Camera Setting  |                                                                     |
|-----------------|---------------------------------------------------------------------|
| Snapshot & Mail | If you want to snapshot a picture for the current video, click this |
|                 | button. The system will send the picture to the E-Mail account you  |
|                 | set up in the "E-Mail Setting" immediately.                         |
| Apply           | Click "Apply" to validate "Frequency" or "Resolution" setting.      |

## 8.2. Network Setting

| Microsoft Internet Explo  | rer      | 1105      |           |              |                   |                                          |            |     |
|---------------------------|----------|-----------|-----------|--------------|-------------------|------------------------------------------|------------|-----|
| FIG COL NEW Favories      | 1005     | Hep       |           |              |                   | 12-12-12-12-12-12-12-12-12-12-12-12-12-1 |            |     |
| 🌀 Badk 🔹 🐑 🕙 🔛            | 2 (      |           | Search    | Tavorit      | es 🚱 🔂 - 👙        | 2 3                                      |            |     |
| ddress 👌 http://192.168.3 | 2.3      |           |           |              |                   |                                          | 💌 🛃 G0 🛛 L | nks |
| Int                       | ern      | et Ga     | imer      | 8 100.00     | rww.edimax.com.tw | Σ                                        | DIMAX      |     |
| Camera Setting            | stwork S | Secting   | • Wire    | less Setting | Password Settin   | 9                                        |            |     |
| Change                    | Admin P  | assword   | Apply     |              | Email Setting     | Apply                                    |            |     |
| Current Pas               | sword    |           | 201 - 203 |              | E-Mail Add :      | User@mailServer.com                      | ]          |     |
| New Passw                 | and      |           |           | 1            | SMTP Server       | MailServer.com                           |            |     |
| Contirm Plas              | ssword   |           |           | ]            | SMTP Auth         | O Enable O Disable                       |            |     |
|                           |          |           |           |              | SMTP Account      |                                          | ]          |     |
|                           |          |           |           |              | SMTP Password     |                                          | 1          |     |
| · IP Infor                | mation   | Apply     |           |              | DENS Service      | Apply                                    | -          |     |
| IP Address                | 192      | 168       | 1         | . 23         | Control Con       | ( care d                                 |            |     |
| IP Address                | 255      | 255       | 248       | 0            | U Enable () Di    | 53010                                    |            |     |
| Gateway                   | 102      | 168       | 1         | . 14         | Provider          | DynDNS V                                 |            |     |
| DNS Server                | 168      | . 85      | 192       | 1            | Domain Name       |                                          |            |     |
| Video Port                | 4321     |           |           |              | Account           |                                          |            |     |
| Web Port                  | 80       | 1         |           |              | Password          |                                          |            |     |
| • Camera                  | Informa  | tion (Ap) | ply       |              | • UPNP Apply      |                                          |            |     |
| Dane                      |          | -         |           |              | 0                 |                                          | Internet   |     |

| Change Admin Password |                                                              |  |  |  |
|-----------------------|--------------------------------------------------------------|--|--|--|
| Current Passw ord     | Enter current password.                                      |  |  |  |
| New Password          | Specify the new password you want to change to.              |  |  |  |
| Confirm Passw ord     | Enter the new password again for confirmation.               |  |  |  |
| Apply                 | When you finish the "Change Admin Passw ord", click "Apply". |  |  |  |
|                       |                                                              |  |  |  |

| <br>  |         |
|-------|---------|
|       | Sotting |
| l a l | Jelling |
|       |         |

| E-Mail Address | Set up the E-Mail account as the receiver for the snapshot picture.                                                                                                    |
|----------------|----------------------------------------------------------------------------------------------------|
| SMTP Server    | Specify the SMTP mail server for sending E-Mail.                                                                                                    |
| Apply          | When you finish the "E-Mail Setting", click "Apply".                                                                                                    |
| IP Information |                                                                                                    |
| IP Address     | Enter an unused IP Address within the IP address range used on<br>your LAN. If the IP Address of your LAN is from the 192.168.2.0<br>to 192.168.2.250, you can set an unused IP Address from the<br>range for the camera, for example: 192.168.2.250.                                                       |
| Subnet Mask    | The Subnet Mask field must match the subnet setting on your LAN. For example: 255.255.255.0.                                                                                                    |
| Gatew ay       | The Gatew ay is used to forw ard frames to destinations in a different subnet on the Internet. The Gatew ay setting must be the same with the gatew ay used by the PCs on your LAN.                                                                                                    |
| DNS Server     | DNS Server (Domain Name Server) that translates names to IP addresses. Set the same DNS Server as the PCs on your LAN.                                                                                                    |
| Video Port     | The Video Port is used to transmit or receive the video streaming<br>in the netw ork. The default port setting is "4321". If you want to<br>view the video from the camera, the port setting should be<br>correct.                                                                                          |
| Web Port       | This camera support w eb connection, the default w eb port is 80.<br>Since the w eb server may use port 80, you can use a different<br>port for the camera. If you change the w eb port from 80 to 8080,<br>you must type <u>http://192.168.2.3:8080</u> to connect the camera<br>through the w eb browser. |
| Apply          | When you finish the "IP Information", click "Apply".                                                                                                    |

Camera Information

| Camera Name    | The default camera name is "WIPCamera_MJPEG". It is recommended to name a meaningful name for the camera.                                        |
|----------------|----------------------------------------------------------------------------------------------------|
| Firmware       | Display the current firmw are version of the camera.                                                                                             |
| Apply          | When you finish the "Camera Information", click "Apply".                                                                                         |
| DDNS Service   |                                                                                                    |
| Enable/Disable | Enable or disable DDNS function of the camera.                                                                                                   |
| Provider       | Several companies provide DDNS service. This camera supports the service from Dyn DNS company.                                                   |
| Domain Name    | The domain name given by DynDNS is<br>"registername.dyndns.com". Enter the domain name that you<br>register for the camera from DynDNS web site. |
| Account        | Enter the login name for the DDNS service.                                                                                                    |
| Passw ord      | Enter the passw ord for the DDNS service.                                                                                                    |
| Apply          | When you finish the "DDNS Service" setting, click "Apply".                                                                                       |
| UPnP           |                                                                                                    |
| Enable/Disable | Enable or disable UPnP function of the camera.                                                                                                   |
| Apply          | When you finish the "UPnP" setting, click "Apply".                                                                                               |

| Reset to Default  | To reset the camera to factory default, click "Apply". Then, follow<br>the instruction of the screen to complete the process. The factory<br>defaults are as follow s.<br>Camera Name: "WIPCamera_MJPEG"<br>IP Address: "192.168.2.3"<br>Subnet Mask: 255.255.255.0<br>Administrator Name: "Admin". Passw ord: "1234" |
|-------------------|----------------------------------------------------------------------------------------------------|
|                   | Video Port: "4321", Web Port: "80"                                                                                                    |
| Reboot System     | To reboot the Internet Camera, click "Reboot System" and click "Apply".                                                                                                    |
| LED Light OFF/ON  | There are four LEDs to indicate the status of Internet Camera. If<br>you wan to secure the camera from noticing, you can turn off the<br>LED light by clicking "LED Light OFF" and click "Apply". To turn<br>on the LED light, click "LED Light ON" and click "Apply".                                                |
| Upgrade Firmw are | Click "Upgrade Firmw are" and "Apply" buttons the Web<br>Management will lead you to enter into upgrade mode. Select the<br>"*.bin" file and click "Upgrade" to start upgrading. Note that the<br>Internet Camera will stay in Upgrade Mode until you finish the<br>firmw are upgrading.                              |

## 8.3. Wireless Setting

| A Microsoft Internet Explo | rer                              |                                       |            |
|----------------------------|----------------------------------|---------------------------------------|------------|
| A c i new Pavorites        |                                  |                                       | 40         |
| G Back • O ·               | Search X Favorite                | • • • • • • • • • • • • • • • • • • • |            |
| Address 🚷 http://192.168.2 | 2.3                              |                                       | Go Links ' |
| Int                        | ernet Camera                     | ww.edimax.com.to                      | EDIMAX     |
| • Camera Setting • Ne      | twork Setting 🍨 Wireless Setting | Password Setting                      |            |
| <ul> <li>Wirele</li> </ul> | ess Setting Apply                |                                       |            |
|                            | Wireless Connection :            | Enable O Disable                      |            |
|                            | Mode :                           | Infrastruct 💌                         |            |
|                            | SSID :                           | dofault                               |            |
|                            | Channel                          | 11 💌                                  |            |
|                            | Add Sitesurvey :                 | Sitesurvey                            |            |
|                            | Encryption Mode :                | Disable 💌                             |            |
|                            | Key Type:                        | ASCI V                                |            |
|                            | Default Key :                    | Key 1 😒                               |            |
|                            | Key 1.                           |                                       |            |
|                            | Key 2:                           |                                       |            |
|                            | Key 3:                           |                                       |            |
|                            | Key 4:                           |                                       |            |
| Dura                       |                                  |                                       | 🔿 Internet |

| Wireless Setting    |                                                                                                    |
|---------------------|----------------------------------------------------------------------------------------------------|
| Wireless Connection | Enable or disable the wireless function of the Internet Camera. By default, the function is disabled.                                                          |
| Mode                | Infrastructure – This operation mode requires the presence of a Wireless LAN Access Point or Router. All communication is done via the Access Point or Router. |
|                     | Ad-Hoc – Select this mode if you want to connect to another wireless stations in the Wireless LAN network without through an Access Point or Router.           |

| Wireless Setting   |                                                                                                    |
|--------------------|----------------------------------------------------------------------------------------------------|
| SSID               | The SSID (up to 32 printable ASCII characters) is the unique name identified in a WLAN. The ID prevents the unintentional merging of two co-located WLANs.                                                                                                    |
|                    | You may specify a SSID for the card and then only the device<br>with the same SSID can interconnect to the card. If you want to<br>add one of the networks nearby to the profile list, pull down the<br>menu, all the networks nearby will be listed and you can add one<br>of them to the profile list. |
| Channel            | This setting is only available for Ad Hoc mode. Select the number<br>of the radio channel used for the networking. The channel setting<br>should be the same with the network you are connecting to.                                                                                                    |
| Site Survey        | Click "Site Survey" button to search all the wireless LAN networks nearby the Internet Camera.                                                                                                    |
| Encryption Setting |                                                                                                    |
| Encryption Mode    | Disable – Disable the encryption function for the wireless data<br>communications.<br>WEP64 – Enable data encryption function with 64-bit key length<br>of encryption keys.<br>WEP128 – Enable data encryption function with 128-bit key<br>length of encryption keys.                                   |
| Кеу Туре           | HEX – Only "A-F", "a-f" and "0-9" are allow ed to be set as WEP<br>key.<br>ASCII – Numerical values, characters or signs are allow ed to be<br>WEP key. It is more recognizable for user.                                                                                                    |
| Default Key        | Select one of the keys $(1 \sim 4)$ as the encryption key.                                                                                                    |

| Encryption Setting |                                                                    |
|--------------------|--------------------------------------------------------------------|
| Key1 ~ Key4        | The WEP keys are used to encrypt data transmitted in the           |
|                    | wireless network.                                                  |
|                    | Fill the text box by following rules below.                        |
|                    | 64-bit – Input 10-digit Hex values (in the "A-F", "a-f" and "0-9"  |
|                    | range) or 5-digit ASCII characters (including "a-z" and "0-9") as  |
|                    | the encryption keys. For example: "0123456aef" or "test1".         |
|                    | 128-bit – Input 26-digit Hex values (in the "A-F", "a-f" and "0-9" |
|                    | range) or 13-digit ASCII characters (including "a-z" and "0-9") as |
|                    | the encryption keys. For example:                                  |
|                    | "01234567890123456789abcdef" or "administrator".                   |
| Apply              | When you finish "Wireless Setting", click this button to validate  |
|                    | the setting values.                                                |

|                     | 1 5 al addres/ www.extertion.com                          | ii ba                                                                                                    |                                                                                                    | ΣDİ                                                                                                    | MAX                                                                                                    |
|---------------------|-----------------------------------------------------------|----------------------------------------------------------------------------------------------------|----------------------------------------------------------------------------------------------------|----------------------------------------------------------------------------------------------------|----------------------------------------------------------------------------------------------------|
| g 🔹 Network Setting | • Wireless Setting • Passwo                               | ord Setting                                                                                                    |                                                                                                    |                                                                                                    |                                                                                                    |
| y                   |                                                           |                                                                                                    |                                                                                                    |                                                                                                    |                                                                                                    |
|                     |                                                           |                                                                                                    |                                                                                                    |                                                                                                    |                                                                                                    |
| SSID                | BSSID                                                     | Signal                                                                                                    | Channel                                                                                                    | Encryption                                                                                                    | Network<br>Type                                                                                                    |
| TS-6204Wg           | 00:0e:2e:00:08:2a                                         | Excelent                                                                                                    | 1                                                                                                    | No                                                                                                    | Infrastructure                                                                                                    |
| 7203                | 00:50:fc:99:99:88                                         | Excelent                                                                                                    | 1                                                                                                    | Yes                                                                                                    | Infrastructure                                                                                                    |
| 6F_EMAX             | 00:0e:2e:ff:ff:01                                         | Excelent                                                                                                    | 11                                                                                                    | No                                                                                                    | Infrastructure                                                                                                    |
|                     | g Network Setting<br>SSID<br>TS-6204Wg<br>7203<br>6F_EMAX | g Network Settling Wireless Settling Passwork<br>SSID BSSID<br>TS-6204Wg 00:0e:2e:00:08:2a<br>7203 00:50:fc:99:99:88<br>6F_EMAX 00:0e:2e:ff:ff:01 | g Network Settling Wireless Settling Pessword Settling  SSID BSSID Signal TS-6204Wg 00:0e:2e:00:08:2a Excelent 7203 00:50:fc:99:99:88 Excelent 6F_EMAX 00:0e:2e:ff:ff:01 Excelent | g Network Settling Wireless Settling Password Settling  SSID BSSID Signal Channel TS-6204Wg 00:0e:2e:00:08:2a Excelent 1 7203 00:50:fc:99:99:88 Excelent 1 6F_EMAX 00:0e:2e:ff:ff:01 Excelent 11 | g Notwork Settling Wireless Settling Pessword Settling  SSID BSSID Signal Channel Encryption TS-6204Wg 00:0e:2e:00:08:2a Excelent 1 No 7203 00:50:fc:99:99:88 Excelent 1 Yes 6F_EMAX 00:0e:2e:ff:ff:01 Excelent 11 No |

| Site Survey      |                                                                  |
|------------------|------------------------------------------------------------------|
| Site Survey List | The list displays the information of all the wireless networks   |
|                  | nearby the Internet Camera. The information includes Connect     |
|                  | Status, SSID, BSSID, Signal, Channel, Encryption Setting and     |
|                  | Netw ork Type.                                                   |
| Refresh Button   | Click "Refresh" button to collect the new information of all the |
|                  | wireless networks nearby.                                        |
| Connect Button   | Click "Connect" to connect to the selected network.              |
| Close Button     | To close the Site Survey list, click this button.                |

#### 8.4. Password Setting

The "Passw ord Setting" allows users to add four user accounts who are able to view video from Camera View er and Web Management. These users, unlike Administrator, are not allow ed to configure the camera.

| 🗿 Microsoft Internet Explorer |                                      |                |
|-------------------------------|--------------------------------------|----------------|
| File Edit New Favorites Tools |                                      |                |
| 😋 Back 🔹 🐑 · 💌 🚨 (            | 🞧 🔑 Search 🤺 Favorites 🚱 🔀           | · \$ 2 3       |
| Address at http://192.168.2.3 |                                      | ど 🛃 Go Links 🎽 |
| Intern                        | let camera Indervervedenas con       | EDIMAX         |
| Camera Setting Metwork        | Setting 🔸 Wireless Setting 🚺 Passwor | d Setting      |
| <ul> <li>User 1</li> </ul>    |                                      |                |
|                               | User Name :                          |                |
|                               | Password                             |                |
|                               | Confirm Password :                   | Apply          |
| • User 2                      |                                      |                |
|                               | User Name                            |                |
|                               | Password :                           |                |
|                               | Confirm Password                     | Apply          |
| • User 3                      |                                      |                |
|                               | User Name :                          |                |
| 2 Done                        |                                      | 🔮 Internet     |

| User 1 / 2 / 3 / 4 |                                                               |
|--------------------|---------------------------------------------------------------|
| User Name          | Up to four sets of user name and password can be added. Enter |
|                    | the user name to be the login name to the camera.             |
| Password           | Enter up to 4 digits passw ord for the new user account.      |
| Confirm Password   | Enter the passw ord again to confirm the setting.             |
| Apply              | Click "Apply" to add the user account.                        |

#### 9. Frequently Asked Questions

#### Q1: What is an Internet Camera?

A: The Internet Camera is a standalone system connecting directly to an Ethernet or Fast Ethernet network. It is different from the conventional PC Camera; the Internet Camera is an all-in-one system with built-in CPU and web-based solutions providing a low cost solution that can transmit high quality video images for monitoring. The Internet Camera can be managed remotely, accessed and controlled from any PC/Notebook over the Intranet via a web browser or camera viewer.

#### Q2: What algorithm is used to compress the digital image?

**A:** The Internet Camera utilizes JPEG image compression technology to provide high quality images. JPEG is a standard for image compression and can be applied to various web browser and application software.

#### Q3: Can I capture or record still images from the Internet Camera?

**A:** Yes, you are able to capture or record still images with the snapshot function from the Camera Viewer application supplied with the Internet Camera CD-ROM.

#### Q4: What network cabling is required for the Internet Camera?

**A:** The Internet Camera uses Category 5 UTP Twisted-pair cable allowing 10 Base-T and 100 Base-T networking.

#### Q5: Can the Internet Camera be setup as a PC-cam on the computer?

A: No, the Internet Camera is used only on Ethernet and Fast Ethernet network.

## Q6: Can the Internet Camera be connected on the network if it consists of only private IP Addresses?

A: Yes, the Internet Camera can be connected to a LAN with private IP Addresses.

#### Q7: The focus on the Internet Camera is bad, how can I correct it?

A1: Adjust the Internet Camera focus manually.

Q8: There are no images available through the web browser.

A1: The Java Applet might be disabled, it usually happens in Windows XP SP2 and Windows Server 2003. If you are viewing the images from Internet Explorer make sure Java Applet has been enabled in the Internet Options menu (Select Advanced option and then Microsoft VM). To download the free software, please surf <a href="http://java.com/en/index.jsp">http://java.com/en/index.jsp</a>.

## 10. Technical Specifications

#### Video specification

Max Resolution: 640 x 480 pixels Sensor: 300,000K pixels 1/4" color CMOS sensor Gain control: Automatic Exposure: Automatic White Balance: Automatic Focal Length: 6.0 mm Aperture: F=1.8

#### Image (Video Setting)

Image compression: Motion-JPEG Image Video Digital 24-bit Color Frame rate: 30fps@CIF, 20fps@VGA Video resolution: 320x240, 640x480

#### System Hardware

LAN Connector: One RJ-45 port to connect to 10/100Mbps Ethernet Antenna Connector: One RP-SMA port to connect to antenna LED Indicator: Monitoring LED (Green), Ready LED (Orange), LAN LED (Green), WLAN LED (Green) Pow er Supply: 12VDC, 0.5A

#### ■ HTTP/Utility

Includes easy-to-use Viewer & Recorder utility Provides Admin utility & WEB browser Management View multiple cameras simultaneously - Up to 4 cameras at a time Manual/Schedule Record, Video Playback/Stop/Forw ard/Pause Supports four additional user accounts for viewing camera Auto sending Snap Shot by E-mail Support DDNS and UPnPfunctions Supports Window s 98SE/ME/NT/2000/XP/2003 Firmw are Upgradeable

#### EMI & Safety

FCC, CE

## 11. Appendix A Router/Gateway Setup for Internet

## Viewing

To view Internet Camera across the Internet, you have to make sure Router/Gatew ay has configured to pass incoming TCP/UDP connections from remote PC to the Internet Camera. The Router/Gatew ay should set port forwarding or virtual server for the connections. Please see the illustration as below.

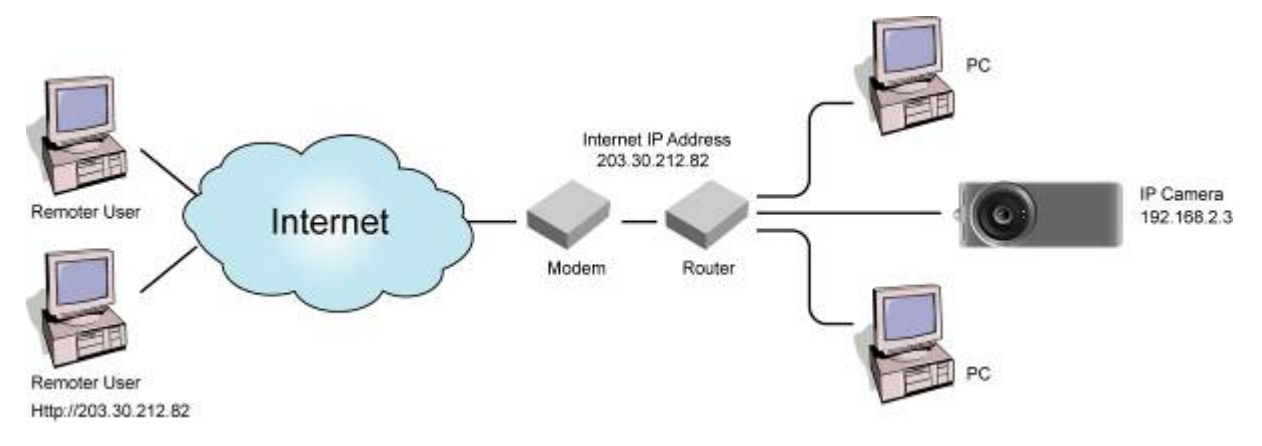

Router/Gateway Port Forwarding/Virtual Server Setup

| Name    | Protocol | Port  | LAN IP      |
|---------|----------|-------|-------------|
| Setup 1 | ТСР      | 80    | 192.168.2.3 |
| Setup 2 | ТСР      | 4321  | 192.168.2.3 |
| Setup 3 | UDP      | 13364 | 192.168.2.3 |
| Setup 4 | UDP      | 15973 | 192.168.2.3 |

| Port Definition         |                                                                                                    |
|-------------------------|----------------------------------------------------------------------------------------------------|
| Setup 1                 | It is the port of Web port. You have to configure the protocol to "TCP".                                           |
| Setup 2                 | It is the port of Video port. You have to configure the protocol to "TCP".                                         |
| Setup 3                 | It is the port for Internet Camera and Administrator Utility communication. The protocol setting should be "UDP".  |
| Setup 4                 | It is the port for Internet Camera and Camera View er Utility communication. The protocol setting should be "UDP". |
| Viewing Internet Camera | via Web Browser                                                                                                    |

Setup 1/Setup 2 If you want to view the video via Web Browser, you have to ensure the Router/Gatew ay has configured setup1 and setup 2. If the web port is not default port "80", but changed to 8080. The remote user has to enter http://203.30.212.82:8080.

| Viewing Internet Camera via Camera Viewer Utility |                                                                                                    |  |
|---------------------------------------------------|----------------------------------------------------------------------------------------------------|--|
| Setup 2/Setup 4                                   | If you want to use Camera View er Utility to view the camera, please make sure the Router/Gatew ay has configured setup2 and setup 4. |  |
| Setup Internet Camera via Administrator Utility   |                                                                                                    |  |
| Setup 3                                           | If you want to use Administrator Utility to configure the Internet                                                                    |  |
|                                                   | Camera via Internet, the Router/Gatew ay should configure setup                                                                       |  |
|                                                   | 3.                                                                                                    |  |

## 12. Appendix B Viewing via UPnP in Windows XP

When the UPnP function is enabled, the camera can be detected by UPnP compliant system such as Windows XP. The camera will be displayed in the Neighborhood of Windows XP, so you can directly double click the camera or right click the camera and select "Invoke" to view the video through web browser.

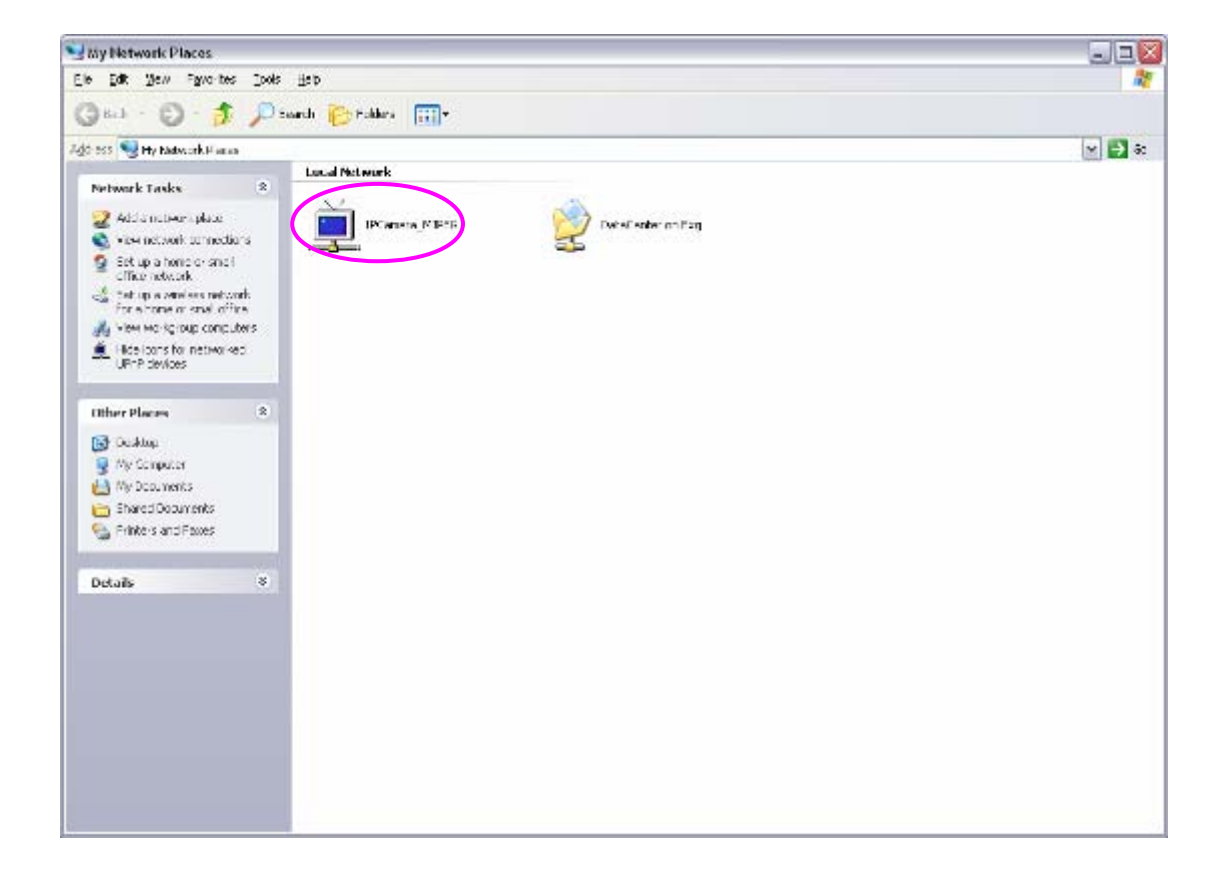

| 🗃 Microsoft Internet Explorer                     |                  |
|---------------------------------------------------|------------------|
| File Edit View Favorites Tools Help               | 1                |
| 3 Badk • 🕥 · 📓 🙆 🏠 🔎 Search 👷 Favorites 🔗 🙆 · 🌺 🚍 | -35              |
| Address 👌 http://192.168.2.3                      | 💽 🛃 Go 🛛 Links 🍾 |
| Internet Camera                                   | EDIMAX           |
| Please enter user name and password               |                  |
| User Name : ]                                     |                  |
| Password :                                        |                  |
| OK Reset                                          |                  |
|                                                   |                  |
|                                                   |                  |
|                                                   |                  |
|                                                   |                  |
|                                                   |                  |
|                                                   |                  |
|                                                   |                  |
| Done                                              | Internet         |

#### Enable UPnP in Windows XP SP2

If you can't find the camera in the Neighborhood of Windows XPSP2 or you have seen the follow ing message when you double click the camera. You have to check if UPnP function is blocked by the firew all. Please follow the steps below to enable it.

| Device ( | Offline 🛛 🔀                                                                                                    |
|----------|----------------------------------------------------------------------------------------------------|
| <u>^</u> | The device you are trying to use is not currently available on your network. Check to see if the device is on the network and try again. |
|          | OK]                                                                                                    |

- 1. Go to "Start\Settings\Netw ork Connections".
- 2. Right click the "Local Area Connection" and select "Properties".
- 3. In the "Local Area Connection Properties", select "Advanced" option menu and click "Settings".

| 🕹 Local Area Connection Properties 🛛 🔹 💽                                                                                      |
|----------------------------------------------------------------------------------------------------|
| General Authentication Advanced                                                                                               |
| Windows Firewall<br>Protect my computer and network by limiting<br>or preventing access to this computer from<br>the Internet |
|                                                                                                    |
|                                                                                                    |
| If you're not sure how to set these properties, use the <u>Network Setup Wizard</u> instead.                                  |
| OK Cancel                                                                                                    |

4. The "Windows Firew all" screen will be popped up, select "Exceptions" option menu.

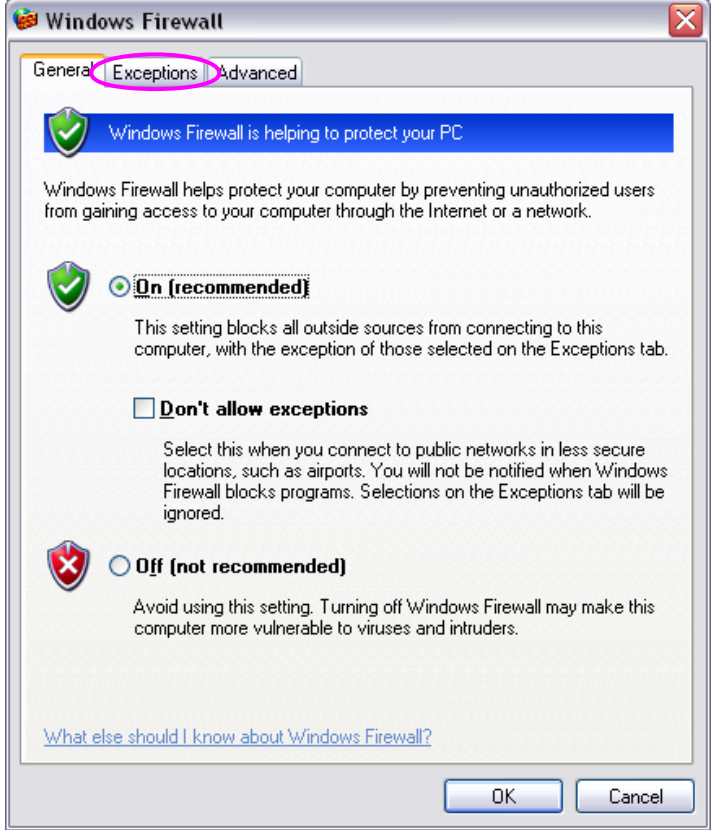

5. Enable "UPn P Framew ork" from the "Programs and Services list" and click "Ok".

| 👹 Windows Firewall                                                                                                    | $\overline{\times}$ |
|----------------------------------------------------------------------------------------------------|---------------------|
| General Exceptions Advanced                                                                                                    |                     |
| Windows Firewall is blocking incoming network connections, except for the<br>programs and services selected below. Adding exceptions allows some programs<br>to work better but might increase your security risk. |                     |
| Programs and Services:                                                                                                    |                     |
| Name                                                                                                    |                     |
| <b>⊠</b> calldl                                                                                                    |                     |
| 🔽 calldli                                                                                                    |                     |
| ☐ File and Printer Sharing                                                                                                    |                     |
| ✓ Network Ports Quick Setup                                                                                                    |                     |
| ✓ PSAdmin                                                                                                    |                     |
|                                                                                                    |                     |
| Remote Desktop                                                                                                    |                     |
| UPnP Framework                                                                                                    |                     |
|                                                                                                    |                     |
|                                                                                                    |                     |
| Add Program Add Port Edit Delete                                                                                                    | ן ו                 |
| Display a notification when Windows Firewall blocks a program                                                                                                    |                     |
| What are the risks of allowing exceptions?                                                                                                    |                     |
| OK Cancel                                                                                                    |                     |